# **USER'S MANUAL**

# CENTRAL CONTROL (CENTER CONSOLE) SC-SL4-AE2, SC-SL4-BE2

| SC-SL4-AE2<br>SC-SL4-BE2                                                                                                    | WEB MONITORING<br>CENTRAL CONTROL SC-SL4-AE2, SC-SL4-BE2<br>CONTRÔLE PAR INTERNET<br>CONSOLE CENTRALE SC-SL4-AE2, SC-SL4-BE2 | ENGLISH<br>FRANÇAIS |
|----------------------------------------------------------------------------------------------------|----------------------------------------------------------------------------------------------------|---------------------|
| (with Calculating Function /                                                                                                    | WEBÜBERWACHUNG<br>Hauptsteuerpult SC-SL4-AE2, SC-SL4-BE2                                                                     | DEUTSCH             |
| mit Berechnungsfunktion /                                                                                                    | MONITORAGGIO WEB<br>CONSOLE CENTRALE SC-SL4-AE2, SC-SL4-BE2                                                                  | ITALIANO            |
| con funzione di calcolo /<br>Con función de cálculo /<br>met calculatiefunctie /<br>com função de cálculo /<br>με λειτουργία υπολογισμού /<br>c функцией вычисления /<br>Hesaplama Fonksiyonlu /<br>z funkcją obliczeń) | MONITORIZACIÓN WEB<br>CONSOLA CENTRAL SC-SL4-AE2, SC-SL4-BE2                                                                 | ESPAÑOL             |
|                                                                                                    | WEBCONTROLE<br>CENTRALE CONSOLE SC-SL4-AE2, SC-SL4-BE2                                                                       | NEDERLANDS          |
|                                                                                                    | MONITORIZAÇÃO WEB<br>CENTER CONSOLE SC-SL4-AE2, SC-SL4-BE2                                                                   | PORTUGUÊS           |
|                                                                                                    | ΔΙΑΔΙΚΤΥΑΚΗ ΠΑΡΑΚΟΛΟΥΘΗΣΗ<br>ΚΕΝΤΡΙΚΗ ΚΟΝΣΟΛΑ SC-SL4-AE2, SC-SL4-BE2                                                         | ΕΛΛΗΝΙΚΑ            |
|                                                                                                    | ВЕБ-МОНИТОРИНГ<br>ЦЕНТРАЛЬНЫЙ КОНТРОЛЛЕР SC-SL4-AE2, SC-SL4-BE2                                                              | РУССКИЙ             |
|                                                                                                    | WEB İZLEME<br>MERKEZİ KOMSOL SC-SL4-AE2, SC-SL4-BE2                                                                          | TÜRKÇE              |
|                                                                                                    | MONITORING PRZEZ PRZEGLĄDARKĘ WWW<br>STEROWNIK CENTRALNY SC-SĽ4-AE2, SČ-SL4-BE2                                              | POLSKI              |

# CE

This center console complies with EMC Directive 2014/30/EU, LV Directive 2014/35/EU, RoHS Directive 2011/65/EU. CE marking is applicable to the area of 50 Hz power supply.

Cette console centrale est conforme à la directive CEM 2014/30/UE, à la directive basse tension 2014/35/UE et à la directive RoHS 2011/65/UE.

La marque CE s'applique aux régions alimentées en courant de 50 Hz.

Diese Mittelkonsole erfüllt die Richtlinien zur elektromagnetischen Verträglichkeit 2014/30/EU, die Niederspannungsrichtlinien 2014/35/EU und die RoHS-Richtlinie 2011/65/EU. Die CE-Marke gilt für Bereiche mit einer Netzstromversorgung von 50 Hz.

Questa console centrale è conforme alla Direttiva EMC 2014/30/UE, alla Direttiva LV 2014/35/UE e alla Direttiva RoHS 2011/65/UE. Il marchio CE è applicabile alla fascia di alimentazione 50 Hz.

Esta consola central cumple con la Directiva de Compatibilidad Electromagnética 2014/30/UE, con la Directiva de Baja Tensión 2014/35/UE y con la Directiva RoHS 2011/65/UE. La indicación CE solo corresponde al área de suministro eléctrico de 50 Hz.

Deze centrale console voldoet aan EMC-Richtlijn 2014/30/EU, LV-Richtlijn 2014/35/EU, RoHS-Richtlijn 2011/65/EU. CE-markering is van toepassing op het gebied met een netstroom van 50 Hz. Esta consola central está em conformidade com a Diretiva EMC 2014/30/UE, a Diretiva LV 2014/35/UE e a Diretiva RoHS 2011/65/UE.

A marca CE aplica-se à zona de fornecimento de energia a 50 Hz.

Αυτή η κεντρική κονσόλα συμμορφώνεται προς την Οδηγία 2014/30/ΕΕ περί ηλεκτρομαγνητικής συμβατότητας , προς την οδηγία 2014/35/ΕΕ περί χαμηλής τάσης και προς την Οδηγία 2011/65/ΕΕ περί RoHS.

Το σήμα CE ισχύει μόνον σε περιοχές όπου η τροφοδοσία είναι 50 Hz.

Этот центральный пульт управления соответствует требованиям директивы по электромагнитной совместимости 2014/30/ЕU, директивы по низковольтному оборудованию 2014/35/EU, директивы RoHS 2011/65/EU. Маркировка CE нанесена в области источника питания, работающего на частоте 50 Гц.

Bu orta konsol, 2014/30/EU sayılı EMC Direktifi, 2014/35/EU sayılı LV Direktifi ve 2011/65/EU sayılı RoHS Direktifi ile uyumludur. CE işareti, 50 Hz güç kaynağı için geçerlidir.

Sterownik centralny spełnia wymagania dyrektywy EMC 2014/30/EU, dyrektywy niskonapięciowej 2014/35/EU oraz dyrektywy RoHS 2011/65/EU. Oznakowanie CE dotyczy wyłącznie regionów, w których częstotliwość napięcia zasilającego wynosi 50 Hz.

> PJZ012A207 202103

# Σας ευχαριστούμε που αγοράσατε την Κονσόλα κεντρικού ελέγχου SC-SL4-AE2, SC-SL4-BE2 της Mitsubishi Heavy Industries, Ltd.

Προτού χρησιμοποιήσετε το προϊόν, διαβάστε λεπτομερώς το παρόν εγχειρίδιο χρήσης για να βεβαιωθείτε ότι γνωρίζετε το σωστό τρόπο λειτουργίας του. Αφού διαβάσετε το παρόν εγχειρίδιο, φυλάξτε το σε ασφαλές μέρος για μελλοντική αναφορά. Θα σας είναι χρήσιμο να ανατρέξετε στο παρόν εγχειρίδιο, σε περίπτωση που έχετε απορίες ή αντιμετωπίσετε προβλήματα. Επίσης, διαβάστε προσεκτικά το εγχειρίδιο χρήστη που είναι προσαρτημένο στην κλιματιστική μονάδα, στις μονάδες νερού ή στους θερμαντήρες νερού της αντλίας θερμότητας.

# Πίνακας περιεχομένων

| Ι Εισαγωγή                                                 | 2  |
|------------------------------------------------------------|----|
| Συνοπτική περιγραφή του συστήματος                         | 2  |
| Περιβάλλοντα Η/Υ                                           | 2  |
| Σύνδεση                                                    | 3  |
| Αρχικές ρυθμίσεις του Η/Υ                                  | 3  |
| Ι Λειτουργία                                               | 4  |
| Σύνδεση                                                    | 4  |
| Λειτουργίες κοινές για όλες τις οθόνες                     | 5  |
| Παρακολούθηση και ρύθμιση                                  | 5  |
| Αλλαγή όλων                                                | 17 |
| Ρύθμιση προγράμματος                                       | 17 |
| Ιστορικό χρόνου λειτουργίας                                | 28 |
| Ιστορικό κατανάλωσης ενέργειας                             | 29 |
| Hot Water Amount History (Ιστορικό ποσότητας ζεστού νερού) | 30 |
| Μενού χειριστή                                             | 31 |
| Αποσύνδεση                                                 | 37 |
| Ι Χρήση του ΜΑΙΝΤΕΝΑΝCE ΜΕΝΟ                               | 38 |
| Παρακολούθηση δεδομένων λειτουργίας                        | 38 |
| Ι Αντιμετώπιση προβλημάτων                                 | 39 |
|                                                            |    |

#### ΕΛΛΗΝΙΚΑ

### ΠΡΟΦΥΛΑΞΕΙΣ ΓΙΑ ΤΗΝ ΑΠΟΡΡΙΨΗ ΑΠΟΒΛΗΤΩΝ

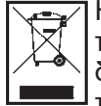

Η κονσόλα κεντρικού ελέγχου ενδέχεται να είναι επισημασμένη με αυτό το σύμβολο. Αυτό σημαίνει ότι τα απόβλητα ηλεκτρικού και ηλεκτρονικού εξοπλισμού (ΑΗΗΕ, σύμφωνα με την οδηγία 2012/19/ΕΕ) δεν θα πρέπει να αναμιγνύονται με τα γενικά οικιακά απορρίμματα. Η κονσόλα κεντρικού ελέγχου θα πρέπει να αποστέλλεται σε εξουσιοδοτημένη εγκατάσταση επεξεργασίας για εκ νέου χρήση, ανακύκλωση και ανάκτηση και να μην απορρίπτεται μαζί με τα αστικά απορρίμματα. Για περισσότερες πληροφορίες απευθυνθείτε στον εγκαταστάτη ή στην τοπική αρμόδια αρχή.

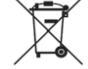

Αυτό το σύμβολο που αναγράφεται στις μπαταρίες οι οποίες είναι τοποθετημένες στην κονσόλα κεντρικού ελέγχου προορίζεται για την ενημέρωση των τελικών χρηστών, σύμφωνα με την ευρωπαϊκή οδηγία 2006/66/ΕΚ, άρθρο 20, παράρτημα ΙΙ.

Οι μπαταρίες, στο τέλος της διάρκειας ζωής τους, θα πρέπει να απορρίπτονται ξεχωριστά από τα γενικά οικιακά απορρίμματα. Εάν κάποιο χημικό σύμβολο αναγράφεται κάτω από το σύμβολο που εμφανίζεται πιο πάνω, το συγκεκριμένο χημικό σύμβολο σημαίνει ότι οι μπαταρίες περιέχουν ένα βαρύ μέταλλο σε μια ορισμένη συγκέντρωση. Αυτό θα υποδεικνύεται ως εξής: Hg: υδράργυρος (0,0005%), Cd: κάδμιο (0,002%), Pb: μόλυβδος (0,004%)

Θα πρέπει να απορρίπτετε τις μπαταρίες με τον κατάλληλο τρόπο, παραδίδοντάς τες στην τοπική υπηρεσία συλλογής αστικών απορριμμάτων ή σε τοπικό κέντρο ανακύκλωσης.

# Εισαγωγή

Το παρόν σύστημα διαδικτυακής παρακολούθησης χρησιμοποιείται για την παρακολούθηση και τη λειτουργία κλιματιστικών μονάδων, μονάδων νερού ή θερμαντήρων νερού της αντλίας θερμότητας συνδεδεμένων στην Κονσόλα κεντρικού ελέγχου SC-SL4-AE2 ή SC-SL4-BE2 (στο εξής αναφέρονται ως «SL4») από ένα πρόγραμμα περιήγησης στο διαδίκτυο εγκατεστημένο στον Η/Υ σας.

Επίσης, ανατρέξτε στο Εγχειρίδιο χρήσης της κονσόλας κεντρικού ελέγχου SL4.

# Συνοπτική περιγραφή του συστήματος

Στην παρακάτω εικόνα παρουσιάζεται η βασική διαμόρφωση του συστήματος. Η κονσόλα κεντρικού ελέγχου SL4 που είναι συνδεδεμένη στη μονάδα συνδέεται απευθείας με τον Η/Υ παρακολούθησης και λειτουργίας. Το σύστημα διαδικτυακής παρακολούθησης μπορεί να παρακολουθεί και να λειτουργεί τις μονάδες ανά ομάδα. Δεν μπορεί να παρακολουθεί και να λειτουργεί τις μονάδες ανά περιοχή.

Οι ρυθμίσεις περιοχής πρέπει να διαμορφώνονται στην κονσόλα κεντρικού ελέγχου SL4.

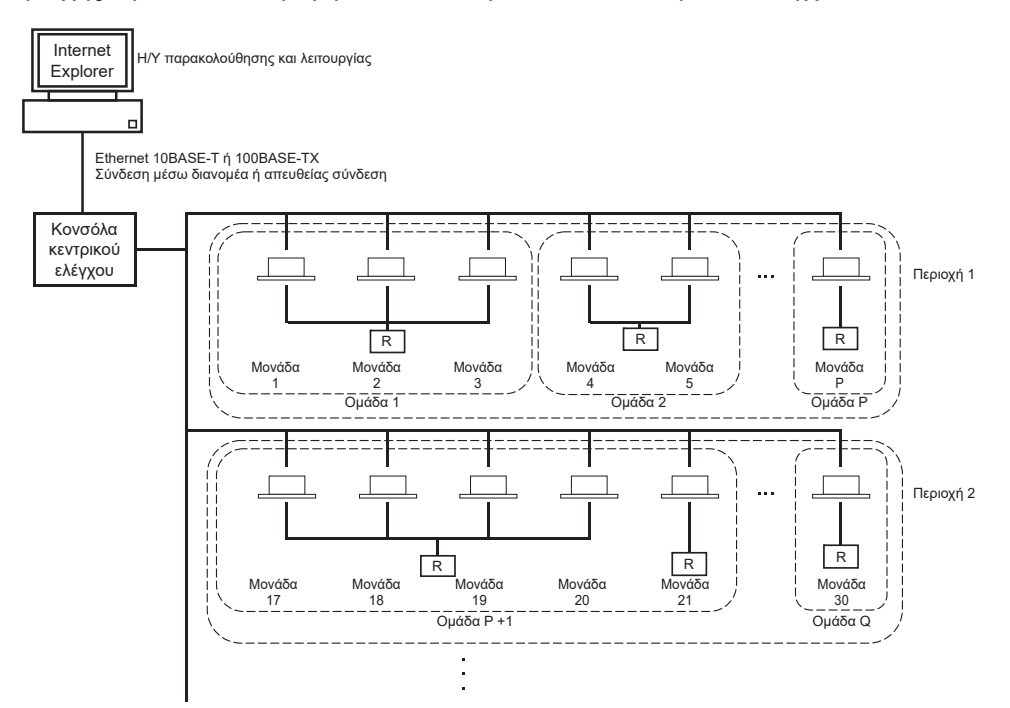

- Σε μία ομάδα είναι δυνατόν να περιληφθούν έως και 16 μονάδες.
- Μη χρησιμοποιείτε το τηλεχειριστήριο για διαφορετικές ομάδες μονάδων.
- Σε μία περιοχή μπορούν να οριστούν έως 12 ομάδες το πολύ.
- Μπορούν να οριστούν έως 20 περιοχές το πολύ.

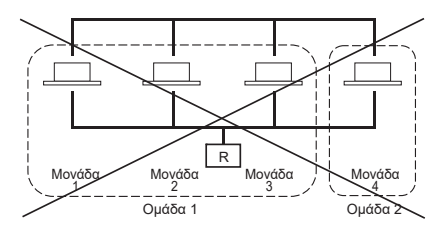

🖪 : Τηλεχειριστήριο

# Περιβάλλοντα Η/Υ

### • Προδιαγραφές Η/Υ

•

Ο Η/Υ που πρόκειται να χρησιμοποιηθεί με αυτό το προϊόν δεν παρέχεται με το σύστημα. Πρέπει να τον προετοιμάσετε ξεχωριστά.

Παρακάτω περιγράφονται οι ελάχιστες απαιτήσεις απόδοσης για τον Η/Υ.

- Συχνότητα επεξεργαστή : Pentium 500 MHz ή υψηλότερη (συνιστάται 2 GHz ή υψηλότερη)
  - Μνήμη : 512 MB ή περισσότερη (συνιστάται 1 GB ή περισσότερη)
- Ανάλυση οθόνης
   1280 x 1024 ή υψηλότερη (συνιστάται 1366 x 768)

## • Λειτουργικό σύστημα και πρόγραμμα περιήγησης στο διαδίκτυο

Στον παρακάτω πίνακα παρουσιάζονται οι συνδυασμοί λειτουργικών συστημάτων και προγραμμάτων περιήγησης στο διαδίκτυο που υποστηρίζονται.

Εάν θέλετε να χρησιμοποιήσετε άλλους συνδυασμούς, επικοινωνήστε με τον αντιπρόσωπο της περιοχής σας.

|                         | Google Chrome | Microsoft Edge |
|-------------------------|---------------|----------------|
| Windows <sup>®</sup> 10 | 0             | 0              |

Ο: Μπορεί να χρησιμοποιηθεί

- \* Επανεκκινείτε το πρόγραμμα Internet Explorer τακτικά.
- Η ονομασία Windows αποτελεί σήμα κατατεθέν της Microsoft Corporation στις Ηνωμένες Πολιτείες και/ή σε άλλες χώρες.
- \*\* Κάποια συγκεκριμένη οθόνη ενδέχεται να διαφέρει από αυτή που παρουσιάζεται στο Internet Explorer, αλλά αυτό δεν επηρεάζει τη λειτουργία.

## Σύνδεση

#### • Σύνδεση σε αποκλειστική θύρα Ethernet

Συνδέστε απευθείας αυτό το προϊόν στον Η/Υ σας μέσω ενός καλωδίου Ethernet 10BASE-T ή 100BASE-TX. Εάν χρησιμοποιείτε διανομέα, μη συνδέετε άλλες συσκευές στον διανομέα.

#### • Σύνδεση στο διαδίκτυο ή σε ένα εσωτερικό δίκτυο του κτιρίου

Εάν θέλετε να συνδέσετε αυτό το προϊόν στο διαδίκτυο ή σε ένα εσωτερικό δίκτυο (LAN γραφείου) εντός του κτιρίου, επικοινωνήστε με τον αντιπρόσωπο της περιοχής σας. Πρόκειται για μια υπηρεσία με χρέωση.

# Αρχικές ρυθμίσεις του Η/Υ

#### Ρυθμίσεις για αποκλειστική σύνδεση Ethernet

Πρέπει να διαμορφωθούν οι ρυθμίσεις επικοινωνίας (ρυθμίσεις TCP/IP) του Η/Υ παρακολούθησης και λειτουργίας.

Για λεπτομέρειες, ανατρέξτε στο εγχειρίδιο χρήσης του Η/Υ.

Για να χρησιμοποιήσετε αυτό το προϊόν με την εργοστασιακά προεπιλεγμένη διεύθυνση IP, διαμορφώστε στον Η/Υ τις ακόλουθες ρυθμίσεις:

- Διεύθυνση IP Μεταξύ 192.168.0.1 και 192.168.0.254 (εξαιρουμένης της 192.168.0.120, καθώς αυτή η διεύθυνση χρησιμοποιείται από την κονσόλα κεντρικού ελέγχου SL4)
- Μάσκα υποδικτύου
   255.255.255.0
- Προεπιλεγμένη πύλη
   Δεν ισχύει
- Προτιμώμενος διακομιστής Δεν ισχύει DNS
- Εναλλακτικός διακομιστής DNS Δεν ισχύει

### • Ρυθμίσεις για το διαδίκτυο ή για ένα εσωτερικό δίκτυο του κτιρίου

Επικοινωνήστε με τον αντιπρόσωπο της περιοχής σας. Πρόκειται για μια υπηρεσία με χρέωση.

#### Ρυθμίσεις προγράμματος περιήγησης

Συνιστάται η χρήση των προεπιλεγμένων ρυθμίσεων.

Για πληροφορίες σχετικά με τη σύνδεση στο διαδίκτυο ή σε ένα εσωτερικό δίκτυο του κτιρίου, επικοινωνήστε με τον αντιπρόσωπο της περιοχής σας.

# Λειτουργία

#### Σημείωση

• Οι οθόνες στο παρόν εγχειρίδιο ενδέχεται να διαφέρουν από τις πραγματικές.

# Σύνδεση

Η οθόνη LOGIN είναι η σελίδα εκκίνησης του συστήματος διαδικτυακής παρακολούθησης. Για να εμφανιστεί η οθόνη σύνδεσης, εισαγάγετε τη διεύθυνση URL του συστήματος διαδικτυακής παρακολούθησης από το πρόγραμμα περιήγησης στο διαδίκτυο του Η/Υ σας.

- 1. Εκκινήστε το πρόγραμμα περιήγησης στο διαδίκτυο (Internet Explorer) του Η/Υ.
- 2. Πληκτρολογήστε την ακόλουθη διεύθυνση URL στη γραμμή διεύθυνσης και πατήστε το πλήκτρο Enter.

#### http://192.168.0.120/

(Εάν έχετε αλλάξει τη διεύθυνση IP αυτού του προϊόντος, αντί της διεύθυνσης 192.168.0.120 πληκτρολογήστε τη νέα διεύθυνση IP).

| x + v<br>192.186.0.120/mdeap       | - 0<br>   文 注 <i>L</i> ピ |
|------------------------------------|--------------------------|
| AIR-CONDITIONERS MANAGEMENT SYSTEM |                          |
| LOGIN                              |                          |
| PASSWORD 2 4                       |                          |
|                                    |                          |
|                                    |                          |
|                                    |                          |
|                                    |                          |
|                                    |                          |

#### Οθόνη LOGIN

3. Πληκτρολογήστε το ID και το PASSWORD.

Η ταυτότητα του χρήστη που επιτρέπεται να συνδέεται και να λειτουργεί το σύστημα διαδικτυακής παρακολούθησης πιστοποιείται βάσει των αναγνωριστικών του στοιχείων και του κωδικού πρόσβασής του.

\* Οι εργοστασιακά προεπιλεγμένες τιμές για τα αναγνωριστικά στοιχεία και τον κωδικό πρόσβασης είναι οι ακόλουθες. Παρέχεται η δυνατότητα αλλαγής των αναγνωριστικών στοιχείων και του κωδικού πρόσβασης από την οθόνη ρύθμισης ID/PASSWORD του χειριστή.

 [ID]
 : OPERATOR

 [PASSWORD (ΚΩΔΙΚΟΣ ΠΡΟΣΒΑΣΗΣ)]
 : 999999

#### **4.** Κάντε κλικ στο κουμπί LOGIN.

#### Σημείωση

- Κάθε χρήστης ομάδας έχει το δικό του αναγνωριστικό και κωδικό πρόσβασης. 👉 σελίδα 34
- Ο χρήστης ομάδας μπορεί να παρακολουθεί και να χειρίζεται ομάδες που έχουν καταχωριστεί σε αυτόν. (Εκτός από κάποιες λειτουργίες)

# Λειτουργίες κοινές για όλες τις οθόνες

#### 1. Επιλογή κάθε οθόνης

Από τη γραμμή μενού στο επάνω μέρος της οθόνης, κάντε κλικ στο σύνδεσμο του ονόματος της οθόνης που θέλετε να χρησιμοποιήσετε. Εμφανίζεται η επιλεγμένη οθόνη. Οι σύνδεσμοι των οθονών μπορούν να χρησιμοποιηθούν σε όλες τις οθόνες.

Παρακάτω παρατίθενται οι διαθέσιμες οθόνες σε αυτό το προϊόν.

[Λίστα οθονών]

- MONITORING
- CHANGE ALL (ΑΛΛΑΓΗ ΟΛΩΝ)
- SCHEDULE SETTING (ΡΥΘΜΙΣΗ ΠΡΟΓΡΑΜΜΑΤΟΣ)
- OPERATION TIME HISTORY (ΙΣΤΟΡΙΚΟ ΧΡΟΝΟΥ ΛΕΙΤΟΥΡΓΙΑΣ)
- OPERATOR MENU (MENOY XEIPIΣTH)
- MAINTENANCE MENU

σελίδα 17
σελίδα 17
σελίδα 31
σελίδα 31
σελίδα 31

σελίδα 6

# Παρακολούθηση και ρύθμιση

Στην οθόνη Monitoring (Παρακολούθηση), οι πληροφορίες ενημερώνονται αυτόματα κάθε 30 δευτερόλεπτα. Ανάλογα με την κατάσταση του δικτύου ή την απόδοση του Η/Υ, ενδέχεται να χρειαστούν αρκετά δευτερόλεπτα για την ολοκλήρωση της διαδικασίας ενημέρωσης πληροφοριών.

#### Παρακολούθηση καταλόγου όλων των ομάδων

Μετά τη σύνδεση, εμφανίζεται η οθόνη MONITORING (ALL GROUPS LIST).

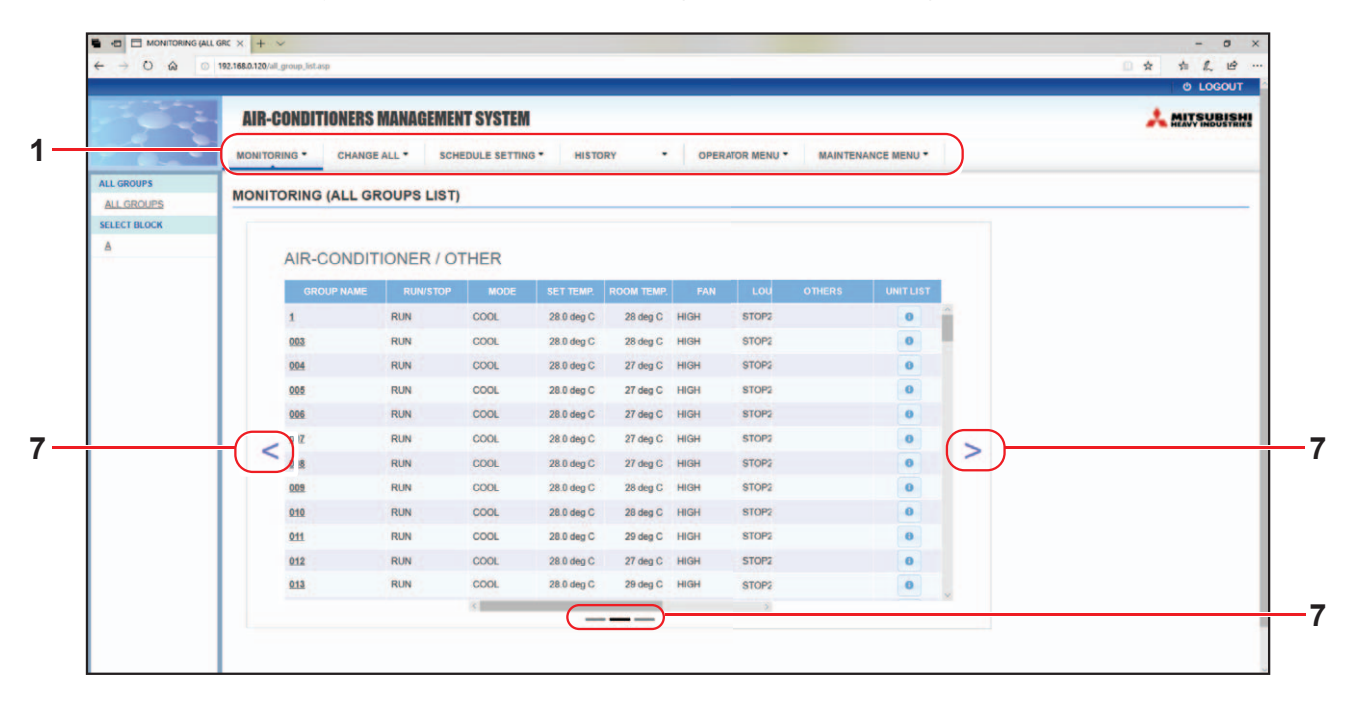

#### Oθόνη MONITORING (ALL GROUPS LIST)

Στην οθόνη ALL GROUPS LIST (ΚΑΤΑΛΟΓΟΣ ΟΛΩΝ ΤΩΝ ΟΜΑΔΩΝ) πραγματοποιείται κεντρική παρακολούθηση της κατάστασης όλων των ομάδων-στόχων στον τύπο ομάδας και προβάλλονται τα ονόματα των ομάδων και τα εικονίδια κατάστασης λειτουργίας για τις καταχωρημένες ομάδες. Για να αλλάξετε έναν τύπο ομάδας, κάντε κλικ στο «7» πιο πάνω.

#### Παρακολούθηση καταλόγου ομάδων

 Κάντε κλικ στην επιλογή GROUP LIST από τη γραμμή μενού (MONITORING) ή στο κουμπί LIST στην οθόνη MONITORING (BLOCK LIST).

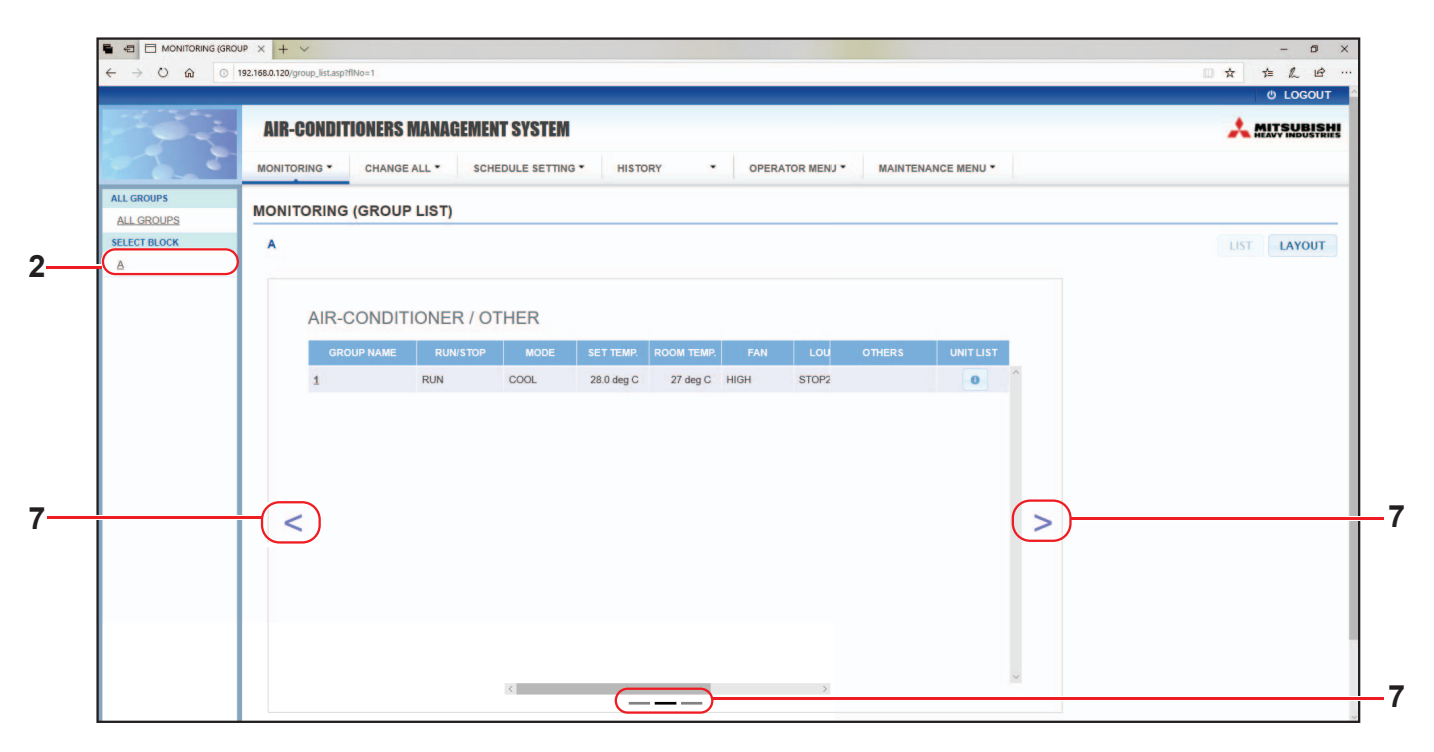

#### **Οθόνη MONITORING (GROUP LIST)**

2. Επιλέξτε μια περιοχή.

Για να αλλάξετε έναν τύπο ομάδας, κάντε κλικ στο «7» πιο πάνω.

#### Παρακολούθηση διάταξης περιοχής

 Κάντε κλικ στην επιλογή BLOCK LAYOUT από τη γραμμή μενού (MONITORING) ή στο κουμπί LAYOUT στην οθόνη MONITORING (GROUP LIST).

| station: the second second s | Kt X + V<br>192166.0.120/block_lsyout.asp?fNixe=1 | 0 - 0<br>公司会 本 [] |
|----------------------------------------------------------------------------------------------------|---------------------------------------------------|-------------------|
|                                                                                                    | AIR-CONDITIONERS MANAGEMENT SYSTEM                |                   |
| ALL GROUPS                                                                                                    | MONITORING (BLOCK LAYOUT)                         |                   |
| SELECT BLOCK                                                                                                    | A                                                 | LIST LAYO         |
|                                                                                                    |                                                   |                   |
|                                                                                                    |                                                   |                   |

**<u>Oθόνη MONITORING (BLOCK LAYOUT)</u>** 

#### 2. Επιλέξτε μια περιοχή.

[Τύποι και ενδείξεις εικονιδίων κατάστασης λειτουργίας]

| O N | Σε λειτουργία                                             | : Τουλάχιστον μία μονάδα της ομάδας-στόχου βρίσκεται σε λειτουργία.                                                              |
|-----|-----------------------------------------------------------|----------------------------------------------------------------------------------------------------|
| OFF | Κατάσταση παύσης                                          | : Έχει διακοπεί προσωρινά η λειτουργία όλων των μονάδων της ομάδας-<br>στόχου Q-ton.                                             |
| OFF | Κατάσταση διακοπής                                        | : Έχει διακοπεί η λειτουργία όλων των μονάδων της ομάδας-στόχου.                                                                 |
|     | Κατάσταση σφάλματος                                       | : Μία ή περισσότερες μονάδες της ομάδας-στόχου παρουσιάζουν<br>δυσλειτουργία.                                                    |
|     | Σφάλμα επικοινωνίας                                       | : Δεν είναι δυνατή η παρακολούθηση μίας ή περισσότερων μονάδων της ομάδας-στόχου.                                                |
|     | Κατάσταση λειτουργίας<br>κατά την απουσία από<br>το σπίτι | : Τουλάχιστον μία μονάδα της ομάδας-στόχου βρίσκεται σε λειτουργία κατά την απουσία από το σπίτι.                                |
|     | Κατάσταση διακοπής<br>κατά την απουσία από<br>το σπίτι    | : Όλες οι μονάδες έχουν σταματήσει και τουλάχιστον μία μονάδα της<br>ομάδας-στόχου βρίσκεται σε κατάσταση απουσίας από το σπίτι. |
|     |                                                           |                                                                                                    |

#### 3. Αλλαγή ρυθμίσεων μιας ομάδας

Κάντε κλικ στο όνομα μιας ομάδας στην οθόνη ALL GROUPS LIST, στην οθόνη BLOCK LAYOUT ή στην οθόνη GROUP LIST.

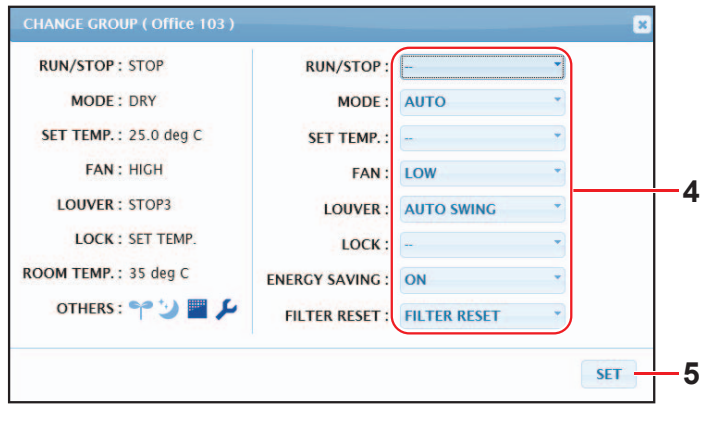

Οθόνη CHANGE GROUP (ΑΛΛΑΓΗ ΟΜΑΔΑΣ)

Από αυτήν την οθόνη μπορείτε να ελέγχετε την κατάσταση λειτουργίας και να αλλάζετε τις ρυθμίσεις μιας επιλεγμένης ομάδας. Η κατάσταση λειτουργίας μιας επιλεγμένης ομάδας εμφανίζεται στην αριστερή πλευρά της οθόνης. Σε αυτήν την οθόνη δεν ενημερώνεται αυτόματα η κατάσταση λειτουργίας.

#### Σημείωση

Κατά τη ρύθμιση της θερμοκρασίας με το SL4, απενεργοποιήστε την αυτόματη ρύθμιση στο τηλεχειριστήριο.

#### <Για ομάδα κλιματιστικών μονάδων (👉 σελίδα 32)>

Παρέχεται η δυνατότητα προβολής και διαμόρφωσης των ακόλουθων στοιχείων. Οι πληροφορίες που εμφανίζονται, εκτός από τα στοιχεία λειτουργίας/διακοπής και σήματος φίλτρου αναφέρονται στην κλιματιστική μονάδα που έχει καθοριστεί ως αντιπροσωπευτική. (Για τις ρυθμίσεις της αντιπροσωπευτικής μονάδας, *f* σελίδα 31.)

[RUN/STOP]

RUN, STOP, HOME LEAVE ON, HOME LEAVE STOP

| RUN            | : Η λειτουργία ξεκινά                        |
|----------------|----------------------------------------------|
| STOP           | : Η λειτουργία σταματά                       |
| HOME LEAVE ON  | : Η λειτουργία απουσίας από το σπίτι ξεκινά  |
| HOME LEAVE OFF | : Η λειτουργία απουσίας από το σπίτι σταματά |
|                |                                              |

 Η ένδειξη «STOP (ΔΙΑΚΟΠΗ)» εμφανίζεται μόνο όταν έχει διακοπεί η λειτουργία όλων των κλιματιστικών μονάδων της ομάδας.

#### [MODE (ΤΡΟΠΟΣ ΛΕΙΤΟΥΡΓΙΑΣ)]

ΑΥΤΟΜΑΤΑ, COOL (ΨΥΞΗ), DRΫ́ (ΑΦΥΓΡΑΝΣΗ), FAN (ΑΝΕΜΙΣΤΗΡΑΣ), ΗΕΑΤ (ΘΕΡΜΑΝΣΗ) Για τη λειτουργία ΑUTO απαιτείται η ρύθμιση της κονσόλας κεντρικού ελέγχου SL4. Για λεπτομέρειες, ανατρέξτε στο Εγχειρίδιο χρήσης της κονσόλας κεντρικού ελέγχου SL4.

\* Η ρύθμιση ΑÜΤΟ δέν είναι διαθέσιμη για κάποια μοντέλα κλιματιστικών μονάδων.

#### [SET TEMP. (ΘΕΡΜΟΚΡΑΣΙΑ ΡΥΘΜΙΣΗΣ)]

Από προεπιλογή, ως θερμοκρασία μπορεί να οριστεί μια τιμή εντός του εύρους 18 °C έως 30 °C με προσαυξήσεις των 0,5 °C. Όταν επιλέγεται ένας τρόπος λειτουργίας, το εύρος επεκτείνεται έως το ανώτερο και το κατώτερο όριο για τον επιλεγμένο τρόπο λειτουργίας.

(Στην κονσόλα κεντρικού ελέγχου SL4, παρέχεται η δυνατότητα εναλλαγής των μονάδων Fahrenheit και Celsius και επέκτασης του ανώτερου και του κατώτερου ορίου της ρυθμισμένης θερμοκρασίας. Ανατρέξτε στο Εγχειρίδιο χρήσης της κονσόλας κεντρικού ελέγχου SL4).

Όταν ενεργοποιείτε τη λειτουργία για απουσία από το σπίτι, δεν μπορείτε να ρυθμίσετε την κατάσταση λειτουργίας και τη θερμοκρασία.

#### [FAN (ANEMΙΣΤΗΡΑΣ)]

POWÈRFUL (ΙΣΧΥΡΗ), HIGH, MEDIUM, LOW, AYTOMATA

Για τις λειτουργίες AUTO απαιτείται η ρύθμιση της κονσόλας κεντρικού ελέγχου SL4.

\* Σε κάποια μοντέλα κλιματιστικών μονάδων δεν είναι διαθέσιμες ορισμένες ρυθμίσεις.

#### [LOUVER]

ΑΥΤΟΜΑΤΑ, STOP1 (ΔΙΑΚΟΠΗ 1), STOP2 (ΔΙΑΚΟΠΗ 2), STOP3 (ΔΙΑΚΟΠΗ 3), STOP4 (ΔΙΑΚΟΠΗ 4) \* Η ρύθμιση περσίδων δεν λαμβάνεται υπόψη όταν ορίζεται για κλιματιστική μονάδα που δεν διαθέτει λειτουργία περσίδων.

#### [LOCK (ΚΛΕΙΔΩΜΑ)]

Αυτό το στοιχείο καθορίζει πόσοι χειρισμοί του τηλεχειριστηρίου θα απενεργοποιηθούν.

| ALL LOCK (ΚΛΕΙΔΩΜΑ)                                                 | : Απενεργοποιούνται όλοι οι χειρισμοί                                                             |
|---------------------------------------------------------------------|---------------------------------------------------------------------------------------------------|
| ALL UNLOCK                                                          | : Επιτρέπονται όλοι οι χειρισμοί                                                                  |
| RUN/STOP (ΛΕΙΤΟΥΡΓΙΑ/ΔΙΑΚΟΠΗ)                                       | : Απενεργοποιούνται οι χειρισμοί λειτουργίας/διακοπής                                             |
| MODE (ΤΡΟΠΟΣ ΛΕΙΤΟΥΡΓΙΑΣ)                                           | : Απενεργοποιούνται οι χειρισμοί του τρόπου λειτουργίας                                           |
| SET TEMP. (ΘΕΡΜΟΚΡΑΣΙΑ ΡΥΘΜΙΣΗΣ)                                    | : Απενεργοποιείται η αλλαγή της ρύθμισης θερμοκρασίας                                             |
| RUN/STOP (ΛΕΙΤΟΥΡΓΙΑ/ΔΙΑΚΟΠΗ) &<br>MODE (ΤΡΟΠΟΣ ΛΕΙΤΟΥΡΓΙΑΣ)        | : Απενεργοποιούνται οι χειρισμοί λειτουργίας και διακοπής και οι χειρισμοί του τρόπου λειτουργίας |
| RUN/STOP (ΛΕΙΤΟΥΡΓΙΑ/ΔΙΑΚΟΠΗ) &<br>SET TEMP. (ΘΕΡΜΟΚΡΑΣΙΑ ΡΥΘΜΙΣΗΣ) | : Απενεργοποιούνται οι χειρισμοί λειτουργίας και διακοπής και η αλλαγή της ρύθμισης θερμοκρασίας  |
| ΜΟDΕ (ΤΡΟΠΟΣ ΛΕΙΤΟΥΡΓΙΑΣ) &<br>SET TEMP. (ΘΕΡΜΟΚΡΑΣΙΑ ΡΥΘΜΙΣΗΣ)     | : Απενεργοποιούνται οι χειρισμοί του τρόπου λειτουργίας και η<br>αλλαγή της ρύθμισης θερμοκρασίας |
| * Για κάποια μοντέλα κλιματιστικών μονάδων δ                        | εν είναι διαθέσιμες οι μεμονωμένες ουθμίσεις. Για αυτά τα                                         |

\* Για κάποια μοντέλα κλιματιστικών μονάδων δεν είναι διαθέσιμες οι μεμονωμένες ρυθμίσεις. Για αυτά τα μοντέλα, παρέχεται η δυνατότητα επιλογής μόνο των ρυθμίσεων «Επιτρέπονται όλα» (ALL UNLOCK) και «Απενεργοποίηση όλων» (ALL LOCK (ΚΛΕΙΔΩΜΑ)).

[ENERGY SAVING]

Κάντε κλικ στο κουμπί ΟΝ ή OFF.

Όταν επιλέγετε το κουμπί ΟΝ, η λειτουργία εξοικονόμησης ενέργειας ξεκινά.

Όταν επιλέγετε το κουμπί OFF, η λειτουργία εξοικονόμησης ενέργειας σταματά.

Χρησιμοποιήστε αυτήν τη λειτουργία για εξοικονόμηση ενέργειας. Μια μονάδα μετατοπίζει τη θερμοκρασία ρύθμισης με βάση την εξωτερική θερμοκρασία.

[FILTER RESET]

Εάν κάνετε κλικ στο κουμπί RESET, το σύμβολο φίλτρου θα σβήσει.

[ROOM TEMP. (ΘΕΡΜΟΚΡΑΣΙΑ ΔΩΜΑΤΙΟΥ)]

Εμφανίζεται η θερμοκρασία δωματίου της αντιπροσωπευτικής μονάδας.

#### [OTHERS]

Εμφανίζεται το σύμβολο φίλτρου, η κατάσταση συντήρησης, το σύμβολο προγράμματος, η εξοικονόμηση ενέργειας και η αθόρυβη κατάσταση λειτουργίας.

| Ð        | Εμφανίζει την ομάδα που έχει προγραμματιστεί για την τρέχουσα ημέρα.                                                                                                 |
|----------|----------------------------------------------------------------------------------------------------|
| <b>9</b> | Εξοικονόμηση ενέργειας (Δείχνει την ομάδα που έχει προγραμματιστεί για εξοικονόμηση ενέργειας).                                                                      |
| <b>S</b> | Αθόρυβη λειτουργία (Δείχνει την ομάδα που έχει προγραμματιστεί για αθόρυβη λειτουργία).                                                                              |
|          | Εάν μία τουλάχιστον κλιματιστική μονάδα σε μια περιοχή ή σε μια ομάδα χρειάζεται<br>συντήρηση φίλτρου, ανάβει αυτή η ένδειξη. Όταν συμβεί αυτό, καθαρίστε τα φίλτρα. |
| لكر ا    | Έλεγχος, Έλεγχος 1, Έλεγχος 2                                                                                                    |
| يو ا     | Εφεδρική λειτουργία (Έλεγχος 3)                                                                                                    |

#### <Για ομάδα ΗΜU (👉 σελίδα 32)>

Παρέχεται η δυνατότητα προβολής και διαμόρφωσης των ακόλουθων στοιχείων. Οι πληροφορίες που εμφανίζονται, εκτός από τα στοιχεία λειτουργίας/διακοπής και σήματος φίλτρου, αναφέρονται στη μονάδα που έχει καθοριστεί ως αντιπροσωπευτική. (Για τις ρυθμίσεις της αντιπροσωπευτικής μονάδας.

#### [RUN/STOP (ΛΕΙΤΟΥΡΓΙΑ/ΔΙΑΚΟΠΗ)]

RUN (ΛΕΙΤΟΥΡΓΙΑ), STOP (ΔΙΑΚΟΠΗ)

| RUN (ΛΕΙΤΟΥΡΓΙΑ) | : Η λειτουργία ξεκινά.  |
|------------------|-------------------------|
| STOP (ΔΙΑΚΟΠΗ)   | : Η λειτουργία σταματά. |

\* Η ένδειξη «STOP (ΔΙΑΚΟΠΗ)» εμφανίζεται μόνο όταν έχει διακοπεί η λειτουργία όλων των μονάδων της ομάδας.

#### [MODE (ΤΡΟΠΟΣ ΛΕΙΤΟΥΡΓΙΑΣ)]

ΑUTO (ΑΥΤΟΜΑΤΑ), COOL (ΨΥΞΉ), ΡUMP (ΑΝΤΛΙΑ), ΗΕΑΤ (ΘΕΡΜΑΝΣΗ) Για τη λειτουργία ΑUTO (ΑΥΤΟΜΑΤΑ) απαιτείται η ρύθμιση της κονσόλας κεντρικού ελέγχου SL4. Για λεπτομέρειες, ανατρέξτε στο Εγχειρίδιο χρήσης της κονσόλας κεντρικού ελέγχου SL4. \* Η ρύθμιση AUTO (ΑΥΤΟΜΑΤΑ) δεν είναι διαθέσιμη για κάποια μοντέλα.

#### [SET TEMP. (ΘΕΡΜΟΚΡΑΣΙΑ ΡΥΘΜΙΣΗΣ)]

Από προεπιλογή, ως θερμοκρασία μπορεί να οριστεί μια τιμή εντός του εύρους 15 °C έως 30 °C με προσαυξήσεις των 0,5 °C. Όταν επιλέγεται ένας τρόπος λειτουργίας, το εύρος επεκτείνεται έως το ανώτερο και το κατώτερο όριο για τον επιλεγμένο τρόπο λειτουργίας.

(Στην κονσόλα κεντρικού ελέγχου SL4, παρέχεται η δυνατότητα εναλλαγής των μονάδων Φαρενάιτ και Κελσίου και επέκτασης του ανώτερου και του κατώτερου ορίου της ρυθμισμένης θερμοκρασίας. Ανατρέξτε στο Εγχειρίδιο χρήσης της κονσόλας κεντρικού ελέγχου SL4).

#### [LOCK (ΚΛΕΙΔΩΜΑ)]

Αυτό το στοιχείο καθορίζει πόσοι χειρισμοί του τηλεχειριστηρίου πρέπει να απενεργοποιηθούν.

- ΑLL LOCK (ΚΛΕΙΔΩΜΑ ΟΛΩΝ) ALL UNLOCK (ΞΕΚΛΕΙΔΩΜΑ ΟΛΩΝ) RUN/STOP (ΛΕΙΤΟΥΡΓΙΑ/ΔΙΑΚΟΠΗ) MODE (ΤΡΟΠΟΣ ΛΕΙΤΟΥΡΓΙΑΣ) SET TEMP. (ΘΕΡΜΟΚΡΑΣΙΑ ΡΥΘΜΙΣΗΣ) RUN/STOP (ΛΕΙΤΟΥΡΓΙΑ/ΔΙΑΚΟΠΗ) & MODE (ΤΡΟΠΟΣ ΛΕΙΤΟΥΡΓΙΑΣ) RUN/STOP (ΛΕΙΤΟΥΡΓΙΑΔΙΑΚΟΠΗ) & SET TEMP. (ΘΕΡΜΟΚΡΑΣΙΑ ΡΥΘΜΙΣΗΣ) MODE (ΤΡΟΠΟΣ ΛΕΙΤΟΥΡΓΙΑΣ) & SET TEMP. (ΘΕΡΜΟΚΡΑΣΙΑ ΡΥΘΜΙΣΗΣ)
- : Απενεργοποιούνται όλοι οι χειρισμοί.
- : Επιτρέπονται όλοι οι χειρισμοί.
- : Απενεργοποιούνται οι χειρισμοί λειτουργίας/διακοπής.
- : Απενεργοποιούνται οι χειρισμοί του τρόπου λειτουργίας.
- : Απενεργοποιείται η αλλαγή της ρύθμισης θερμοκρασίας.
- : Απενεργοποιούνται οι χειρισμοί λειτουργίας και διακοπής και οι χειρισμοί του τρόπου λειτουργίας.
- : Απενεργοποιούνται οι χειρισμοί λειτουργίας και διακοπής και η αλλαγή της ρύθμισης θερμοκρασίας.
- : Απενεργοποιούνται οι χειρισμοί του τρόπου λειτουργίας και η αλλαγή της ρύθμισης θερμοκρασίας.

[ENERGY SAVING (ΕΞΟΙΚΟΝΟΜΗΣΗ ΕΝΕΡΓΕΙΑΣ)]

Κάντε κλικ στο κουμπί ΟΝ (ΕΝΕΡΓΟΠΟΙΗΣΗ) ή στο κουμπί ΟFF (ΑΠΕΝΕΡΓΟΠΟΙΗΣΗ). Όταν επιλέγετε το κουμπί ΟΝ (ΕΝΕΡΓΟΠΟΙΗΣΗ), η λειτουργία εξοικονόμησης ενέργειας ξεκινά. Όταν επιλέγετε το κουμπί OFF (ΑΠΕΝΕΡΓΟΠΟΙΗΣΗ), η λειτουργία εξοικονόμησης ενέργειας σταματά. Χρησιμοποιήστε αυτήν τη λειτουργία για εξοικονόμηση ενέργειας. Μια μονάδα μετατοπίζει την καθορισμένη θερμοκρασία της με βάση την εξωτερική θερμοκρασία.

#### [SET TEMP. 2 (ΘΕΡΜΟΚΡΑΣΙΑ ΡΥΘΜΙΣΗΣ 2)]

Μπορείτε να καθορίσετε τη θερμοκρασία με μια τιμή εντός του εύρους 5 °C έως 55 °C με προσαυξήσεις των 0,5 °C.

[FILTER RESET (ΕΠΑΝΑΦΟΡΑ ΦΙΛΤΡΟΥ)] Εάν κάνετε κλικ στο κουμπί RESET (ΕΠΑΝΑΦΟΡΑ), το σύμβολο φίλτρου θα σβήσει.

[OUTLET WATER TEMP. (ΘΕΡΜΟΚΡΑΣΙΑ ΝΕΡΟΥ ΣΤΗΝ ΕΞΟΔΟ)] Εμφανίζεται η θερμοκρασία του νερού στην έξοδο της αντιπροσωπευτικής μονάδας.

[INLET WATER TEMP. (ΘΕΡΜΟΚΡΑΣΙΑ ΝΕΡΟΥ ΣΤΗΝ ΕΙΣΟΔΟ)] Εμφανίζεται η θερμοκρασία του νερού στην είσοδο της αντιπροσωπευτικής μονάδας.

[R/C SENSOR TEMP. (ΘΕΡΜΟΚΡΑΣΙΑ ΑΙΣΘΗΤΗΡΑ ΤΗΛΕΧΕΙΡΙΣΤΗΡΙΟΥ)] Εμφανίζεται η θερμοκρασία του τηλεχειριστηρίου της αντιπροσωπευτικής μονάδας.

#### [OTHERS (A//A)]

Εμφανίζονται το σύμβολο φίλτρου, η κατάσταση συντήρησης, το σύμβολο προγράμματος και η εξοικονόμηση ενέργειας.

| Ð                   | Εμφανίζει την ομάδα που έχει προγραμματιστεί για την τρέχουσα ημέρα.                                                                                   |
|---------------------|----------------------------------------------------------------------------------------------------|
| <b>6</b> 1 <b>2</b> | Εξοικονόμηση ενέργειας (Δείχνει την ομάδα που έχει προγραμματιστεί για<br>εξοικονόμηση ενέργειας.)                                                     |
|                     | Αν τουλάχιστον μία μονάδα σε μια περιοχή ή σε μια ομάδα χρειάζεται συντήρηση<br>φίλτρου, ανάβει αυτή η ένδειξη. Όταν συμβεί αυτό, καθαρίστε τα φίλτρα. |
| ير ا                | Έλεγχος, Έλεγχος 1, Έλεγχος 2                                                                                                    |
| ير ا                | Εφεδρική λειτουργία (Έλεγχος 3)                                                                                                    |

#### <Για ομάδα Q-ton (👉 σελίδα 32)>

Παρέχεται η δυνατότητα προβολής και διαμόρφωσης των ακόλουθων στοιχείων. Οι πληροφορίες που εμφανίζονται, εκτός από τα στοιχεία λειτουργίας/παύσης/διακοπής, αναφέρονται στη μονάδα που έχει καθοριστεί ως αντιπροσωπευτική. (Για τις ρυθμίσεις της αντιπροσωπευτικής μονάδας. 🌈 σελίδα 31.)

[RUN/PAUSE/STOP (ΛΕΙΤΟΥΡΓΙΑ/ΠΑΥΣΗ/ΔΙΑΚΟΠΗ)] RUN (ΛΕΙΤΟΥΡΓΙΑ), PAUSE (ΠΑΥΣΗ), STOP (ΔΙΑΚΟΠΗ)

| RUN (ΛΕΙΤΟΥΡΓΙΑ) | : Η λειτουργία ξεκινά.            |
|------------------|-----------------------------------|
| PAUSE            | : Η λειτουργία σταματά προσωρινά. |
| STOP (ΔΙΑΚΟΠΗ)   | : Η λειτουργία σταματά.           |

\* Η ένδειξη «STOP» εμφανίζεται μόνο όταν έχει διακοπεί η λειτουργία όλων των μονάδων της ομάδας.

[FILL UP (ΓΕΜΙΣΜΑ)]

Κάντε κλικ στο κουμπί START (ΕΝΕΡΓΟΠΟΙΗΣΗ) ή στο κουμπί FINISH (ΑΠΕΝΕΡΓΟΠΟΙΗΣΗ).

#### [ΗW ΤΕΜΡ. (ΘΕΡΜΟΚΡΑΣΙΑ ΖΕΣΤΟΥ ΝΕΡΟΥ)]

Από προεπιλογή, ως θερμοκρασία μπορεί να οριστεί μια τιμή εντός του εύρους 60 °C έως 90 °C με προσαυξήσεις του 1 °C.

(Στην κονσόλα κεντρικού ελέγχου SL4, παρέχεται η δυνατότητα εναλλαγής των μονάδων Φαρενάιτ και Κελσίου και αλλαγής των ανώτερων ορίων της θερμοκρασίας. Ανατρέξτε στο Εγχειρίδιο χρήσης της κονσόλας κεντρικού ελέγχου SL4).

[SET HW AMOUNT (ΚΑΘΟΡΙΣΜΟΣ ΠΟΣΟΤΗΤΑΣ ΖΕΣΤΟΥ ΝΕΡΟΥ)]

Για την ποσότητα ζεστού νερού κατά την αποθήκευσή του μπορείτε να καθορίσετε μια τιμή από 10% έως 100% με προσαυξήσεις του 10%.

[ΚΕΕΡ WARM TEMP. (ΔΙΑΤΗΡΗΣΗ ΥΨΗΛΗΣ ΘΕΡΜΟΚΡΑΣΙΑΣ)]

Μπορείτε να καθορίσετε τη θερμοκρασία με μια τιμή εντός του εύρους 40 °C έως 63 °C με προσαυξήσεις του 1 °C.

(Μόνο όταν ο τύπος της δεξαμενής είναι OPEN (ANOIXTH), ανατρέξτε στο Εγχειρίδιο χρήσης της κονσόλας κεντρικού ελέγχου SL4. )

[ANTI-LEGIONELLA (ΠΡΟΣΤΑΣΙΑ ΑΠΟ ΤΗ ΝΟΣΟ ΤΩΝ ΛΕΓΕΩΝΑΡΙΩΝ)] Κάντε κλικ στο κουμπί ΟΝ (ΕΝΕΡΓΟΠΟΙΗΣΗ) ή στο κουμπί OFF (ΑΠΕΝΕΡΓΟΠΟΙΗΣΗ).

[HEATING (ΘΕΡΜΑΝΣΗ)]

Κάντε κλικ στο κουμπί ΟΝ (ΕΝΕΡΓΟΠΟΙΗΣΗ) ή στο κουμπί OFF (ΑΠΕΝΕΡΓΟΠΟΙΗΣΗ).

[HEAT SET TEMP. (ΘΕΡΜΟΚΡΑΣΙΑ ΡΥΘΜΙΣΗΣ ΘΕΡΜΑΝΣΗΣ)] Μπορείτε να καθορίσετε τη θερμοκρασία με μια τιμή εντός του εύρους 20 °C έως 52 °C με προσαυξήσεις του 1 °C.

[ΡΕΑΚ-CUT (ΔΙΑΚΟΠΗ ΚΟΡΥΦΩΣΗΣ)] Για τη ρύθμιση [Peak-cut % (Διακοπή κορύφωσης %)] μπορείτε να καθορίσετε τιμή 40%, 60% και 80%. Για ακύρωση, κάντε κλικ στο 100%.

[SILENT (ΑΘΟΡΥΒΗ ΛΕΙΤΟΥΡΓΙΑ)] Κάντε κλικ στο κουμπί ΟΝ (ΕΝΕΡΓΟΠΟΙΗΣΗ) ή στο κουμπί ΟFF (ΑΠΕΝΕΡΓΟΠΟΙΗΣΗ).

[MODE (ΤΡΟΠΟΣ ΛΕΙΤΟΥΡΓΙΑΣ)]

Εμφανίζεται ο τρόπος λειτουργίας της αντιπροσωπευτικής μονάδας.

#### [HW AMOUNT (ΠΟΣΟΤΗΤΑ ΖΕΣΤΟΥ ΝΕΡΟΥ)]

Εμφανίζεται η ποσότητα ζεστού νερού της αντιπροσωπευτικής μονάδας.

[HEATING STATUS (ΚΑΤΑΣΤΑΣΗ ΘΕΡΜΑΝΣΗΣ)]

Εμφανίζεται η κατάσταση θέρμανσης της αντιπροσωπευτικής μονάδας.

#### [OTHERS (A//A)]

Εμφανίζονται η κατάσταση συντήρησης, το σύμβολο προγράμματος και η αθόρυβη λειτουργία.

| Ð    | Εμφανίζει την ομάδα που έχει προγραμματιστεί για την τρέχουσα ημέρα.                       |
|------|--------------------------------------------------------------------------------------------|
| 5    | Αθόρυβη λειτουργία (Δείχνει την ομάδα που έχει προγραμματιστεί για αθόρυβη<br>λειτουργία). |
| ير   | Έλεγχος, Έλεγχος 1, Έλεγχος 2                                                              |
| ير ا | Εφεδρική λειτουργία (Έλεγχος 3)                                                            |

#### Σημείωση

- Τα στοιχεία που μπορείτε να καθορίσετε εξαρτώνται από την εφαρμογή και τον τύπο της δεξαμενής της αντιπροσωπευτικής μονάδας. Ανατρέξτε στο Εγχειρίδιο χρήσης της κονσόλας κεντρικού ελέγχου SL4.
- Καθορίστε τις ρυθμίσεις ΗΨ ΤΕΜΡ. (ΘΕΡΜΟΚΡΑΣΙΑ ΖΕΣΤΟΥ ΝΕΡΟΥ) και ΚΕΕΡ WARM (ΔΙΑΤΗΡΗΣΗ ΥΨΗΛΗΣ ΘΕΡΜΟΚΡΑΣΙΑΣ) ταυτόχρονα.
- Καθορίστε τη θερμοκρασία διατήρησης του νερού ζεστού (ΚΕΕΡ WARM (ΔΙΑΤΗΡΗΣΗ ΥΨΗΛΗΣ ΘΕΡΜΟΚΡΑΣΙΑΣ)) με τιμή χαμηλότερη από τη θερμοκρασία αποθήκευσης του ζεστού νερού (ΗW TEMP. (ΘΕΡΜΟΚΡΑΣΙΑ ΖΕΣΤΟΥ ΝΕΡΟΥ)) κατά τουλάχιστον 5 °C.

Π.χ. εφόσον η θερμοκρασία αποθήκευσης του ζεστού νερού είναι 65 °C, καθορίστε θερμοκρασία διατήρησης του νερού ζεστού κάτω από τους 60 °C.

#### 4. Αλλαγή ρυθμίσεων

Επιλέξτε ένα στοιχείο από το αναπτυσσόμενο μενού για τη ρύθμιση που θέλετε να αλλάξετε.

#### 5. Εφαρμόστε την αλλαγμένη ρύθμιση.

Κάντε κλικ στο κουμπί SET (ΡΥΘΜΙΣΗ). Εάν επιλέξετε πολλά στοιχεία και κάνετε κλικ στο κουμπί SET (ΡΥΘΜΙΣΗ), θα μπορείτε να αλλάξετε τις ρυθμίσεις όλων αυτών των στοιχείων ομαδικά.

#### 6. Εμφάνιση της λίστας μονάδων

Κάντε κλικ στην επιλογή UNIT LIST (ΚΑΤΑΛΟΓΟΣ ΜΟΝΑΔΩΝ) για να εμφανιστεί η λίστα καταστάσεων λειτουργίας των μονάδων που ανήκουν στην επιλεγμένη ομάδα. Στη λίστα εμφανίζονται τα ακόλουθα στοιχεία.

#### <Για ομάδα κλιματιστικών μονάδων (👉 σελίδα 32)>

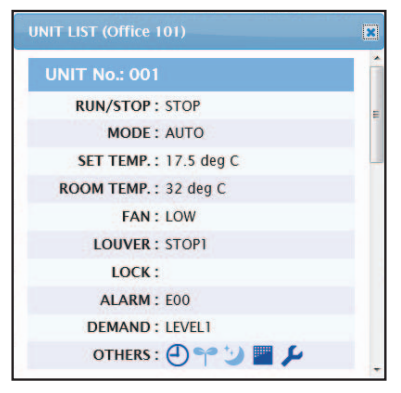

Οθόνη UNIT LIST

| [REP. (ΑΝΤΙΠΡΟΣΩΠΕΥΤΙΚΗ) ]         | : Εμφανίζεται το σημάδι «*» που υποδεικνύει την αντιπροσωπευτική<br>μονάδα της ομάδας-στόχου.<br>Οι πληροφορίες που εμφανίζονται στις ρυθμίσεις λειτουργίας της<br>ομάδας αναφέρονται στην αντιπροσωπευτική μονάδα, εκτός από<br>τα στοιχεία run/stop/home leave on/home leave off και σήματος<br>φίλτρου. |
|------------------------------------|----------------------------------------------------------------------------------------------------|
| [UNIT (MONAΔA)]                    | : Εμφανίζεται ο αριθμός της κλιματιστικής μονάδας.                                                                                                    |
| [RUN/STOP (ΛΕΙΤΟΥΡΓΙΑ/ΔΙΑΚΟΠΗ)]    | : Εμφανίζονται οι ενδείξεις λειτουργίας/διακοπής ως κατάσταση της<br>κλιματιστικής μονάδας.                                                                                                    |
| [MODE (ΤΡΟΠΟΣ ΛΕΙΤΟΥΡΓΙΑΣ)]        | : Εμφανίζεται ο τρόπος λειτουργίας της κλιματιστικής μονάδας.                                                                                                    |
| [SET TEMP. (ΘΕΡΜΟΚΡΑΣΙΑ ΡΥΘΜΙΣΗΣ)] | : Εμφανίζεται η ρύθμιση θερμοκρασίας της κλιματιστικής μονάδας.                                                                                                    |
| [ROOM TEMP. (ΘΕΡΜΟΚΡΑΣΙΑΔΩΜΑΤΙΟΥ)] | : Εμφανίζεται η θερμοκρασία του δωματίου όπου είναι εγκατεστημένη<br>η κλιματιστική μονάδα.                                                                                                    |
| [FAN (ΑΝΕΜΙΣΤΗΡΑΣ)]                | : Εμφανίζεται η ρύθμιση ταχύτητας ανεμιστήρα της κλιματιστικής μονάδας.                                                                                                    |
| [LOUVER]                           | : Εμφανίζεται η ρύθμιση περσίδων της κλιματιστικής μονάδας.                                                                                                    |
| [LOCK (ΚΛΕΙΔΩΜΑ)]                  | : Εμφανίζεται η μη έγκυρη λειτουργία τηλεχειρισμού.                                                                                                    |
| [ALARM (ΣΥΝΑΓΕΡΜΟΣ)]               | : Εμφανίζεται ο κωδικός σφάλματος όταν παρουσιάζεται<br>δυσλειτουργία ή ο κωδικός εργασίας συντήρησης.(*)                                                                                                    |
| [DEMAND (ZHTHΣH)]                  | : Εμφανίζεται το επίπεδο επεξεργασίας όταν εισάγεται σήμα ζήτησης.<br>(*)                                                                                                    |
| [OTHERS (AAA)]                     | : Εμφανίζεται το σύμβολο φίλτρου, η κατάσταση συντήρησης, το<br>σύμβολο προγράμματος, η<br>εξοικονόμηση ενέργειας και η αθόρυβη κατάσταση λειτουργίας.(*)                                                                                                    |
|                                    |                                                                                                    |

(\*) Για λεπτομέρειες σχετικά με κάθε στοιχείο, ανατρέξτε στο Εγχειρίδιο χρήσης της κονσόλας κεντρικού ελέγχου SL4.

|                                | ~ |
|--------------------------------|---|
| UNIT No. : * 001               |   |
| RUN/STOP: RUN                  |   |
| MODE : HEAT                    |   |
| SET TEMP.: 35.0 deg C          |   |
| SET TEMP. 2: 35.0 deg C        |   |
| OUTLET WATER TEMP.: 35.1 deg C |   |
| INLET WATER TEMP.: 29.8 deg C  |   |
| R/C SENSOR TEMP.: 20 deg C     |   |
| LOCK :                         |   |
| ALARM :                        |   |
| DEMAND : LEVEL1                |   |
| OTHERS :                       |   |

[REP. (ΑΝΤΙΠΡΟΣΩΠΕΥΤΙΚΗ) ] : Εμφανίζεται το σημάδι «\*» που υποδεικνύει την αντιπροσωπευτική

|                                                                   | μονάδα της ομάδας-στόχου.                                                                                                    |
|-------------------------------------------------------------------|----------------------------------------------------------------------------------------------------|
|                                                                   | Οι πληροφορίες που εμφανίζονται στις ρυθμίσεις λειτουργίας της<br>ομάδας αναφέρονται στην αντιπροσωπευτική μονάδα, εκτός από<br>τα στοιχεία λειτουργίας/διακοπής και σήματος φίλτρου. |
| [UNIT (MONAΔA)]                                                   | : Εμφανίζεται ο αριθμός της μονάδας.                                                                                                    |
| [RUN/STOP (ΛΕΙΤΟΥΡΓΙΑ/ΔΙΑΚΟΠΗ)]                                   | : Εμφανίζονται οι ενδείξεις λειτουργίας/διακοπής ως κατάσταση της μονάδας.                                                                                                    |
| [MODE (ΤΡΟΠΟΣ ΛΕΙΤΟΥΡΓΙΑΣ)]                                       | : Εμφανίζεται ο τρόπος λειτουργίας της μονάδας.                                                                                                    |
| [SET TEMP. (ΘΕΡΜΟΚΡΑΣΙΑ<br>ΡΥΘΜΙΣΗΣ)]                             | : Εμφανίζεται η ρύθμιση θερμοκρασίας της μονάδας.                                                                                                    |
| [SET TEMP. 2 (ΘΕΡΜΟΚΡΑΣΙΑ<br>ΡΥΘΜΙΣΗΣ 2)]                         | : Εμφανίζεται η ρύθμιση θερμοκρασίας 2 της μονάδας.                                                                                                    |
| [OUTLET WATER TEMP.<br>(ΘΕΡΜΟΚΡΑΣΙΑ ΝΕΡΟΥ ΣΤΗΝ<br>ΕΞΟΔΟ)]         | : Εμφανίζεται η θερμοκρασία του νερού στην έξοδο.                                                                                                    |
| [INLET WATER TEMP.<br>(ΘΕΡΜΟΚΡΑΣΙΑ ΝΕΡΟΥ ΣΤΗΝ<br>ΕΙΣΟΔΟ)]         | : Εμφανίζεται η θερμοκρασία του νερού στην είσοδο.                                                                                                    |
| [R/C SENSOR TEMP.<br>(ΘΕΡΜΟΚΡΑΣΙΑ ΑΙΣΘΗΤΗΡΑ<br>ΤΗΛΕΧΕΙΡΙΣΤΗΡΙΟΥ)] | : Εμφανίζεται η θερμοκρασία του τηλεχειριστηρίου.                                                                                                    |
| [LOCK (ΚΛΕΙΔΩΜΑ)]                                                 | : Εμφανίζεται η μη έγκυρη λειτουργία τηλεχειρισμού.                                                                                                    |
| [ALARM (ΣΥΝΑΓΕΡΜΟΣ)]                                              | : Εμφανίζεται ο κωδικός σφάλματος όταν παρουσιάζεται<br>δυσλειτουργία ή ο κωδικός εργασίας συντήρησης.(*)                                                                             |
| [DEMAND (ZHTHΣH)]                                                 | : Εμφανίζεται το επίπεδο επεξεργασίας όταν εισάγεται σήμα<br>ζήτησης.(*)                                                                                                    |
| [OTHERS (AAA)]                                                    | : Εμφανίζονται το σύμβολο φίλτρου, η κατάσταση συντήρησης, το<br>σύμβολο προγράμματος και η εξοικονόμηση ενέργειας.(*)                                                                |

(\*) Για λεπτομέρειες σχετικά με κάθε στοιχείο, ανατρέξτε στο Εγχειρίδιο χρήσης της κονσόλας κεντρικού ελέγχου SL4.

| UNIT LIST (002)            | 3 |
|----------------------------|---|
| UNIT No. : * 002           | ~ |
| RUN/PAUSE/STOP : RUN       |   |
| MODE : TOP UP              |   |
| HW TEMP. : deg C           |   |
| KEEPING WARM TEMP. : deg C |   |
| SET HW AMOUNT: 0 %         |   |
| HW AMOUNT: 0 %             |   |
| ANTI-LEGIONELLA :          |   |
| APPLICATION :              |   |
| PEAK-CUT: 100 %            |   |
| HOLIDAY :                  |   |
| ANTI-FREEZING :            |   |
| HEATING STATUS : OFF       |   |
| HEAT SET TEMP. : deg C     |   |
| HEATING SETTING :          |   |
| PRIORITY :                 |   |
| ALARM :                    |   |
| OTHERS :                   | ~ |

| [REP. (ΑΝΤΙΠΡΟΣΩΠΕΥΤΙΚΗ)]                                    | <ul> <li>Εμφανίζεται το σημάδι «*» που υποδεικνύει την αντιπροσωπευτική μονάδα της ομάδας-στόχου.</li> <li>Οι πληροφορίες που εμφανίζονται στις ρυθμίσεις λειτουργίας της ομάδας αναφέρονται στην αντιπροσωπευτική μονάδα, εκτός από το στοιχείο λειτουογίας/παύσος/διακοπής</li> </ul> |
|--------------------------------------------------------------|----------------------------------------------------------------------------------------------------|
|                                                              |                                                                                                    |
| [RUN/PAUSE/STOP (ΛΕΙΤΟΥΡΓΙΑ/<br>ΠΑΥΣΗ/ΔΙΑΚΟΠΗ)]              | <ul> <li>Εμφανίζονται οι ενδείξεις λειτουργίας/παύσης/διακοπής ως κατάσταση της μονάδας.</li> </ul>                                                                                                    |
| [MODE (ΤΡΟΠΟΣ ΛΕΙΤΟΥΡΓΙΑΣ)]                                  | : Εμφανίζεται ο τρόπος λειτουργίας της μονάδας.                                                                                                    |
| [HW TEMP. (ΘΕΡΜΟΚΡΑΣΙΑ ΖΕΣΤΟΥ<br>ΝΕΡΟΥ)]                     | : Εμφανίζεται η ρύθμιση της θερμοκρασίας του ζεστού νερού της μονάδας.                                                                                                    |
| [ΚΕΕΡΙΝG WARM TEMP.<br>(ΔΙΑΤΗΡΗΣΗ ΥΨΗΛΗΣ<br>ΘΕΡΜΟΚΡΑΣΙΑΣ)]   | : Εμφανίζεται η ρύθμιση για τη διατήρηση της υψηλής θερμοκρασίας<br>της μονάδας.                                                                                                    |
| [SET HW AMOUNT (ΚΑΘΟΡΙΣΜΟΣ<br>ΠΟΣΟΤΗΤΑΣ ΖΕΣΤΟΥ ΝΕΡΟΥ)]       | : Εμφανίζεται η στοχευμένη ποσότητα αποθηκευμένου ζεστού<br>νερού.                                                                                                    |
| [HW AMOUNT (ΠΟΣΟΤΗΤΑ ΖΕΣΤΟΥ<br>NEPOY)]                       | : Εμφανίζεται η ποσότητα αποθηκευμένου ζεστού νερού.                                                                                                    |
| [ANTI-LEGIONELLA (ΠΡΟΣΤΑΣΙΑ ΑΠΟ<br>ΤΗ ΝΟΣΟ ΤΩΝ ΛΕΓΕΩΝΑΡΙΩΝ)] | : Εμφανίζεται η κατάσταση της λειτουργίας προστασίας από τη<br>νόσο των λεγεωνάριων.                                                                                                    |
| [APPLICATION (EΦAPMOΓH)]                                     | : Εμφανίζεται η ρύθμιση της εφαρμογής.                                                                                                    |
| [ΡΕΑΚ-CUT (ΔΙΑΚΟΠΗ<br>ΚΟΡΥΦΩΣΗΣ)]                            | : Εμφανίζεται η κατάσταση της διακοπής κορύφωσης.                                                                                                    |
| [HOLIDAY (APFIA)]                                            | : Εμφανίζεται η ρύθμιση για αργίες.                                                                                                    |
| [ANTI-FREEZING (ANTIΨYKTIKH<br>ΛΕΙΤΟΥΡΓΙΑ)]                  | : Εμφανίζεται η κατάσταση της αντιψυκτικής λειτουργίας.                                                                                                    |
| [ΗΕΑΤΙΝG STATUS (ΚΑΤΑΣΤΑΣΗ<br>ΘΕΡΜΑΝΣΗΣ)]                    | : Εμφανίζεται η ρύθμιση της μονάδας για την κατάσταση θέρμανσης.                                                                                                    |
| [ΗΕΑΤ SET TEMP. (ΘΕΡΜΟΚΡΑΣΙΑ<br>ΡΥΘΜΙΣΗΣ ΘΕΡΜΑΝΣΗΣ)]         | : Εμφανίζεται η ρύθμιση της μονάδας για την καθορισμένη<br>θερμοκρασία θέρμανσης.                                                                                                    |
| [HEATING SETTING (ΡΥΘΜΙΣΗ<br>ΘΕΡΜΑΝΣΗΣ)]                     | : Εμφανίζεται η ρύθμιση της μονάδας για τη θέρμανση.                                                                                                    |
| [PRIORITY (ΠΡΟΤΕΡΑΙΟΤΗΤΑ)]                                   | : Εμφανίζεται η ρύθμιση προτεραιότητας της μονάδας.                                                                                                    |
| [ALARM (ΣΥΝΑΓΕΡΜΟΣ)]                                         | : Εμφανίζεται ο κωδικός σφάλματος όταν παρουσιάζεται<br>δυσλειτουργία ή ο κωδικός εργασίας συντήρησης.(*)                                                                                                    |
| [OTHERS (AAA)]                                               | : Εμφανίζονται η κατάσταση συντήρησης, το σύμβολο<br>προγράμματος και η αθόρυβη λειτουργία.(*)                                                                                                    |

(\*) Για λεπτομέρειες σχετικά με κάθε στοιχείο, ανατρέξτε στο Εγχειρίδιο χρήσης της κονσόλας κεντρικού ελέγχου SL4.

# Αλλαγή όλων

Από την οθόνη CHANGE ALL μπορείτε να εκτελείτε ομαδικές λειτουργίες για την ομάδα-στόχο. Η ομάδα-στόχος για ομαδική λειτουργία πρέπει να καθορίζεται εκ των προτέρων. 👉 σελίδα 31

1. Κάντε κλικ στην επιλογή CHANGE ALL από τη γραμμή μενού.

|   | •    | -            | RUN/STOP:       |
|---|------|--------------|-----------------|
|   | -    | AUTO         | MODE :          |
| - | -    |              | SET TEMP. :     |
|   | -    | LOW          | FAN :           |
| İ | +    | AUTO SWING   | LOUVER :        |
|   | -    |              | LOCK :          |
|   | -    | ON           | ENERGY SAVING : |
|   | -    | FILTER RESET | FILTER RESET :  |
|   | SET. | 1            |                 |

**Oθόνη CHANGE ALL** 

2. Ομαδική αλλαγή ρυθμίσεων

Από το αναπτυσσόμενο μενού για τη ρύθμιση που θέλετε να αλλάξετε, επιλέξτε ένα στοιχείο και κάντε κλικ στο κουμπί SET (ΡΥΘΜΙΣΗ).

3. Εφαρμόστε την αλλαγμένη ρύθμιση.

Κάντε κλικ στο κουμπί SET.

Εάν επιλέξετε πολλά στοιχεία και κάνετε κλικ στο κουμπί SET (ΡΥΘΜΙΣΗ), θα μπορείτε να αλλάξετε τις ρυθμίσεις όλων αυτών των στοιχείων ομαδικά.

Οι λεπτομέρειες των ρυθμίσεων είναι ίδιες με αυτές των ρυθμίσεων ομάδας που περιγράφονται στη σελίδα 8.

## Ρύθμιση προγράμματος

Η επιλογή SCHEDULE SETTING (ΡΥΘΜΙΣΗ ΠΡΟΓΡΑΜΜΑΤΟΣ) σας επιτρέπει να διαμορφώνετε το πρόγραμμα της κλιματιστικής μονάδας που λειτουργεί.

Στην οθόνη, παρέχεται η δυνατότητα διαμόρφωσης των ακόλουθων στοιχείων προγράμματος.

- TODAY'S SCHEDULE (ΣΗΜΕΡΙΝΟ ΠΡΟΓΡΑΜΜΑ)
- YEARLY SCHEDULE (ΕΤΗΣΙΟ ΠΡΟΓΡΑΜΜΑ)
- DETAILED DAILY SCHEDULE (ANA/YTIKO KAΘHMEPINO ΠΡΟΓΡΑΜΜΑ)
- SEASON SETTING (ΡΥΘΜΙΣΗ ΕΠΟΧΗΣ)
- DEFAULT SCHEDULE SETTING (ΡΥΘΜΙΣΗ ΠΡΟΕΠΙΛΕΓΜΕΝΟΥ ΠΡΟΓΡΑΜΜΑΤΟΣ)

#### Σημείωση

Κατά τη ρύθμιση της θερμοκρασίας με το SL4, απενεργοποιήστε την αυτόματη ρύθμιση στο τηλεχειριστήριο.

#### Πρόγραμμα ημέρας

Από την οθόνη TODAY'S SCHEDULE (ΣΗΜΕΡΙΝΟ ΠΡΟΓΡΑΜΜΑ) μπορείτε να διαμορφώνετε το πρόγραμμα λειτουργίας της τρέχουσας ημέρας για κάθε ομάδα.

Οι ρυθμίσεις που έχουν καθορίστεί βάσει του ετήσιου προγράμματος και του αναλυτικού ημερήσιου προγράμματος παρουσιάζονται στο πρόγραμμα της ημέρας.

1. Επιλέξτε TODAY'S SCHEDULE από τη γραμμή μενού (SCHEDULE SETTING).

|                 | MONITO | RING | •     | СН  | ANGE ALL * SCH | IEDUL | E SETTING * | HISTORY | • | OPERAT    | OR MENU *    | MAINTENANC | CE MENU * |
|-----------------|--------|------|-------|-----|----------------|-------|-------------|---------|---|-----------|--------------|------------|-----------|
| SELECT GROUP    | TODA   | Y'S  | SCH   | EDU | LE             |       |             |         |   |           |              |            |           |
|                 | 1      |      |       |     |                |       |             |         |   |           |              |            |           |
| SELECT SCHEDULE | -      |      |       |     |                |       |             |         |   |           |              |            |           |
| SELECT          | No.    |      | TIME  |     | RUN/STOP       |       | LOCK        | MODE    |   | SET TEMP. | ENERGY SAVIN | G SILENT   |           |
| acter           | 1      | (-   | •):(- | *   | - •            | ) (=  | *)          | (       | - | •         | -            | · (- ·     |           |
| COPY SCHEDULE   | 2      |      | *:[   | *   | - •            | -     | •           | - *     | - | *         | - *          |            |           |
| SELECT GROUP -  | 3      |      | •):[  |     |                | -     | •           | - •     | - |           | - •          |            |           |
| СОРУ            | 4      |      | *):[- | *   |                | -     | *           | - *     | - | *)        | - •          |            |           |
| CLEAR SCHEDULE  | 5      |      | *):[  | •   | -              | ) (-  | *)          |         | - | •         |              |            |           |
| CLEAR           | 6      |      | •:    | *   | - •            | -     | •           | - *     | - | •         | - •          |            |           |
|                 | 7      | -    | •):(- | -   |                | -     | *           |         | - | •         | (-           | -          |           |
|                 | 8      |      | *):   | *   |                | -     | *           | - *     | - | •         |              |            | -         |
|                 | 9      |      | •):(- | •   | - •            | ) (-  | *           | - *     | - | •         | -            | · (- ·     |           |
|                 | 10     |      | *):(- | *   | - •            | -     | •           | - *     | - | *         | - •          | - •        | -         |
|                 | 11     |      | •):(  | •   |                | -     | •]          | - +     | - | •         | - •          |            |           |
|                 | 12     |      | *):[- | *   |                | ) (-  | *           | - *     | - | *         | - •          |            | -         |
|                 | 13     |      | *:[-  | •   | -              | ) (   | *           |         | - | •         |              |            | -         |
|                 | 14     |      | •):[  | *   |                | -     | *)          | - +     | - | *         | - •          |            | -         |
|                 | 15     | -    | •):(- | •   |                |       | •           |         | - | •         | (-           | -          |           |
|                 | 16     | C    | *1-   | *   |                |       | *           | - +     | - | *         |              |            |           |
|                 |        |      |       |     |                |       |             |         |   |           |              | SET        |           |
|                 | 16     | L    | -):[- | *   |                | -     | *           | - •     | - | *         | -            |            |           |

#### <u>Οθόνη TODAY'S SCHEDULE</u>

#### 2. Επιλέξτε μια ομάδα-στόχο. Από το αναπτυσσόμενο μενού SELECT GROUP στην επάνω αριστερή πλευρά της οθόνης, επιλέξτε ένα όνομα ομάδας-στόχου.

3. Εισαγάγετε νέες ρυθμίσεις.

Από το αναπτυσσόμενο μενού, επιλέξτε ένα στοιχείο του οποίου τη ρύθμιση θέλετε να αλλάξετε. Σε αυτήν την οθόνη, μπορείτε να καταχωρίσετε έως 16 ρυθμίσεις προγράμματος ανά ημέρα για τα ακόλουθα στοιχεία.

[ΤΙΜΕ (ΧΡΟΝΟΣ)] Ρύθμιση χρόνου λειτουργίας (ανά λεπτό)

#### <Για ομάδα κλιματιστικών μονάδων (👉 σελίδα 32)>

|                                 | Ρύθμιση χρόνου λειτουργίας (ανά λεπτό)                                                                                                    |
|---------------------------------|----------------------------------------------------------------------------------------------------|
| [RUN/STOP (ΛΕΠΟΥΡΓΙΑ/ΔΙΑΚΟΓΙΗ)] | Κενο (Δεν καθοριζεται), RUN, STOP, HOME LEAVE ON, HOME LEAVE<br>OFF                                                                                                    |
| [LOCK (ΚΛΕΙΔΩΜΑ)]               | Κενό (Δεν καθορίζεται), ALL LOCK, ALL UNLOCK,<br>RUN/STOP (ΛΕΙΤΟΥΡΓΙΑ/ΔΙΑΚΟΠΗ), ΜΟDE (ΤΡΟΠΟΣ ΛΕΙΤΟΥΡΓΙΑΣ),<br>SET TEMP. (ΘΕΡΜΟΚΡΑΣΙΑ ΡΥΘΜΙΣΗΣ),<br>RUN/STOP (ΛΕΙΤΟΥΡΓΙΑ/ΔΙΑΚΟΠΗ) &<br>MODE, RUN/STOP (ΛΕΙΤΟΥΡΓΙΑ/ΔΙΑΚΟΠΗ)<br>& SET TEMP. (ΘΕΡΜΟΚΡΑΣΙΑ ΡΥΘΜΙΣΗΣ),<br>MODE (ΤΡΟΠΟΣ ΛΕΙΤΟΥΡΓΙΑΣ) &<br>SET TEMP. (ΘΕΡΜΟΚΡΑΣΙΑ ΡΥΘΜΙΣΗΣ) |
|                                 | <sup>^</sup> Καθως τα στοιχεία που μπορείτε να επιλέξετε διαφέρουν ανάλογα με τις<br>τρέχουσες ρυθμίσεις, ανατρέξτε στο Εγχειρίδιο χρήσης της κονσόλας<br>κεντρικού ελέγχου SL4.                                                                                                    |

| [MODE (ΤΡΟΠΟΣ ΛΕΙΤΟΥΡΓΙΑΣ)]                 | Κενό (Δεν καθορίζεται), ΑΥΤΟΜΑΤΑ, COOL (ΨΥΞΗ),<br>DRY (ΑΦΥΓΡΑΝΣΗ), FAN (ΑΝΕΜΙΣΤΗΡΑΣ), ΗΕΑΤ (ΘΕΡΜΑΝΣΗ),<br>SEASON (ΕΠΟΧΗ) - σελίδα 25<br>* Καθώς τα στοιχεία που μπορείτε να επιλέξετε διαφέρουν ανάλογα με τις τρέχουσες                                                                                                    |
|---------------------------------------------|----------------------------------------------------------------------------------------------------|
| [SET TEMP. (ΘΕΡΜΟΚΡΑΣΙΑ ΡΥΘΜΙΣΗΣ)]          | ρυθμίσεις, ανατρέξτε στο Εγχειρίδιο χρήσης της κονσόλας κεντρικού ελέγχου SL4.<br>Από προεπιλογή, ως θερμοκρασία μπορεί να οριστεί μια τιμή εντός του<br>εύρους 18 °C έως 30 °C με προσαυξήσεις των 0,5 °C. Όταν επιλέγεται<br>ένας τρόπος λειτουργίας, το εύρος επεκτείνεται έως το ανώτερο και το<br>κατώτερο όριο για τον επιλεγμένο τρόπο λειτουργίας.<br>(Στην κονσόλα κεντρικού ελέγχου SL4, παρέχεται η δυνατότητα<br>εναλλαγής των μονάδων Fahrenheit και Celsius και επέκτασης του<br>ανώτερου και του κατώτερου ορίου της ρυθμισμένης θερμοκρασίας.<br>Ανατρέξτε στο Εγχειρίδιο χρήσης της κονσόλας κεντρικού ελέγχου SL4). |
| [ENERGY SAVING]                             | Κενό (δεν καθορίζεται), ΟΝ, ΟFF 👉 σελίδα 9                                                                                                    |
| [SILENT]                                    | Κενό (δεν καθορίζεται), ΟΝ, ΟFF                                                                                                    |
|                                             | Τιροτεραιοτητά εχει η αθορυβη λειτουργία της εξωτερικής μονασάς. Αυτή η<br>λειτουργία δεν μπορεί να εφαρμοστεί σε κάποιες εσωτερικές μονάδες.                                                                                                    |
| <Για ομάδα HMU (👉 σελίδα 32)>               |                                                                                                    |
| [RUN/STOP (ΛΕΙΤΟΥΡΓΙΑ/ΔΙΑΚΟΠΗ)]             | Κενό (Δεν καθορίζεται), RUN (ΛΕΙΤΟΥΡΓΙΑ), STOP (ΔΙΑΚΟΠΗ)                                                                                                    |
| [LOCK (ΚΛΕΙΔΩΜΑ)]                           | Κενό (Δεν καθορίζεται), ALL LOCK, ALL UNLOCK, RUN/STOP<br>(ΛΕΙΤΟΥΡΓΙΑ/ΔΙΑΚΟΠΗ), MODE (ΤΡΟΠΟΣ ΛΕΙΤΟΥΡΓΙΑΣ), SET TEMP.<br>(ΘΕΡΜΟΚΡΑΣΙΑ ΡΥΘΜΙΣΗΣ), RUN/STOP (ΛΕΙΤΟΥΡΓΙΑ/ΔΙΑΚΟΠΗ) &<br>MODE (ΤΡΟΠΟΣ ΛΕΙΤΟΥΡΓΙΑΣ), RUN/STOP (ΛΕΙΤΟΥΡΓΙΑ/ΔΙΑΚΟΠΗ)<br>& SET TEMP. (ΘΕΡΜΟΚΡΑΣΙΑ ΡΥΘΜΙΣΗΣ), MODE (ΤΡΟΠΟΣ<br>ΛΕΙΤΟΥΡΓΙΑΣ) & SET TEMP. (ΘΕΡΜΟΚΡΑΣΙΑ ΡΥΘΜΙΣΗΣ)                                                                                                    |
|                                             | * Καθώς τα στοιχεία που μπορείτε να επιλέξετε διαφέρουν ανάλογα<br>με τις τρέχουσες ρυθμίσεις, ανατρέξτε στο Εγχειρίδιο χρήσης της<br>κονσόλας κεντρικού ελέγχου SL4.                                                                                                    |
| [MODE (ΤΡΟΠΟΣ ΛΕΙΤΟΥΡΓΙΑΣ)]                 | Κενό (Δεν καθορίζεται), AUTO (AYTOMATA), COOL (ΨΥΞΗ), PUMP<br>(AΝΤΛΙΑ), HEAT (ΘΕΡΜΑΝΣΗ), SEASON (ΕΠΟΧΗ) 👉 σελίδα 25<br>* Καθώς τα στοιχεία που μπορείτε να επιλέξετε διαφέρουν ανάλογα με τις τρέχουσες<br>ρυθμίσεις, ανατρέξτε στο Εγχειρίδιο χρήσης της κονσόλας κεντρικού ελέγχου SL4.                                                                                                    |
| [SET TEMP. (ΘΕΡΜΟΚΡΑΣΙΑ ΡΥΘΜΙΣΗΣ)]          | Από προεπιλογή, ως θερμοκρασία μπορεί να οριστεί μια τιμή εντός του<br>εύρους 15 °C έως 30 °C με προσαυξήσεις των 0,5 °C. Όταν επιλέγεται<br>ένας τρόπος λειτουργίας, το εύρος επεκτείνεται έως το ανώτερο και το<br>κατώτερο όριο για τον επιλεγμένο τρόπο λειτουργίας.<br>(Στην κονσόλα κεντρικού ελέγχου SL4, παρέχεται η δυνατότητα<br>εναλλαγής των μονάδων Φαρενάιτ και Κελσίου και επέκτασης του<br>ανώτερου και του κατώτερου ορίου της ρυθμισμένης θερμοκρασίας.<br>Ανατρέξτε στο Εγχειρίδιο χρήσης της κονσόλας κεντρικού ελέγχου SL4).                                                                                     |
| [ENERGY SAVING<br>(ΕΞΟΙΚΟΝΟΜΗΣΗ ΕΝΕΡΓΕΙΑΣ)] | Κενό (Δεν καθορίζεται), ΟΝ (ΕΝΕΡΓΟΠΟΙΗΣΗ), ΟFF<br>(ΑΠΕΝΕΡΓΟΠΟΙΗΣΗ) 👉 σελίδα 11                                                                                                    |
| ίσει τειών. 2 (θεριμοκράδια<br>ΡΥΘΜΙΣΗΣ 2)] | πιορεπε να καθορισετε τη θερμοκρασία με μία τιμη εντός του ευρους<br>5 °C έως 55 °C με προσαυξήσεις των 0,5 °C.                                                                                                    |
| <Για ομάδα Q-ton (👉 σελίδα 32)>             |                                                                                                    |

#### Σημείωση

• Καθορίστε τα στοιχεία ανάλογα με την εφαρμογή.

Καθορίστε τη θερμοκρασία αποθήκευσης του ζεστού νερού (HW TEMP. (ΘΕΡΜΟΚΡΑΣΙΑ ΖΕΣΤΟΥ ΝΕΡΟΥ)) με τιμή υψηλότερη από τη θερμοκρασία διατήρησης του νερού ζεστού κατά τουλάχιστον 5 °C.
 Π.χ. εφόσον η θερμοκρασία διατήρησης του νερού ζεστού είναι 60 °C, καθορίστε θερμοκρασία αποθήκευσης του ζεστού νερού πάνω από τους 65 °C.

| [ΗΨ ΤΕΜΡ. (ΘΕΡΜΟΚΡΑΣΙΑ<br>ΖΕΣΤΟΥ ΝΕΡΟΥ)] | Από προεπιλογή, ως θερμοκρασία μπορεί να οριστεί μια τιμή εντός του εύρους 60 °C έως 90 °C με προσαυξήσεις του 1 °C.<br>(Στην κονσόλα κεντρικού ελέγχου SL4, παρέχεται η δυνατότητα εναλλαγής των μονάδων Φαρενάιτ και Κελσίου και αλλαγής των ανώτερων ορίων της θερμοκρασίας.<br>Ανατρέξτε στο Εγχειρίδιο χρήσης της κονσόλας κεντρικού ελέγχου SL4). |
|------------------------------------------|----------------------------------------------------------------------------------------------------|
| [SET HW AMOUNT (ΚΑΘΟΡΙΣΜΟΣ               | Για την ποσότητα ζεστού νερού κατά την αποθήκευσή του μπορείτε να                                                                                                    |
| ΠΟΣΟΤΗΤΑΣ ΖΕΣΤΟΥ ΝΕΡΟΥ)]                 | καθορίσετε μια τιμή από 10% έως 100% με προσαυξήσεις του 10%.                                                                                                    |
| [ANTI-LEGIONELLA (ΠΡΟΣΤΑΣΙΑ              | Κάντε κλικ στο κουμπί ΟΝ (ΕΝΕΡΓΟΠΟΙΗΣΗ) ή στο κουμπί ΟFF                                                                                                    |
| ΑΠΟ ΤΗ ΝΟΣΟ ΤΩΝ ΛΕΓΕΩΝΑΡΙΩΝ)]            | (ΑΠΕΝΕΡΓΟΠΟΙΗΣΗ).                                                                                                    |
| [ΡΕΑΚ-CUT (ΔΙΑΚΟΠΗ<br>ΚΟΡΥΦΩΣΗΣ)]        | Για τη ρύθμιση [Peak-cut % (Διακοπή κορύφωσης %)] μπορείτε να<br>καθορίσετε τιμή 40%, 60% και 80%.<br>Για ακύρωση, κάντε κλικ στο 100%.                                                                                                    |
| [SILENT (ΑΘΟΡΥΒΗ                         | Κάντε κλικ στο κουμπί ΟΝ (ΕΝΕΡΓΟΠΟΙΗΣΗ) ή στο κουμπί ΟFF                                                                                                    |
| ΛΕΙΤΟΥΡΓΙΑ)]                             | (ΑΠΕΝΕΡΓΟΠΟΙΗΣΗ).                                                                                                    |

[HEATING (ΘΕΡΜΑΝΣΗ)]

[HEAT SET TEMP. (ΘΕΡΜΟΚΡΑΣΙΑ ΡΥΘΜΙΣΗΣ ΘΕΡΜΑΝΣΗΣ)] (ΑΠΕΝΕΡΓΟΠΟΙΗΣΗ). Μπορείτε να καθορίσετε τη θερμοκρασία με μια τιμή εντός του εύρους 20 °C έως 52 °C με προσαυξήσεις του 1 °C.

Κάντε κλικ στο κουμπί ΟΝ (ΕΝΕΡΓΟΠΟΙΗΣΗ) ή στο κουμπί OFF

#### Σημείωση

- Κάντε κλικ στο στοιχείο που θέλετε να αλλάξετε από τη λίστα SELECT SCHEDULE, όταν θέλετε να ορίσετε εκ νέου τις τρέχουσες ρυθμίσεις στο αναλυτικό ημερήσιο πρόγραμμα, π.χ. WEEKDAY κ.λπ.
- Κάντε κλικ στο κουμπί CLEAR για να διαγράψετε όλες τις ρυθμίσεις.
- Διαμορφώστε τις ρυθμίσεις προγράμματος έτσι ώστε τα στοιχεία αρ.1 έως αρ.16 να ταξινομούνται με χρονολογική σειρά.
- Οι ρυθμίσεις στις οποίες δεν έχει οριστεί ο χρόνος είναι άκυρες ακόμα και αν έχουν διαμορφωθεί άλλα στοιχεία.
- 4. Εφαρμόστε την αλλαγμένη ρύθμιση.

Κάντε κλικ στο κουμπί SET (ΡΥΘΜΙΣΗ) στην κάτω δεξιά πλευρά της οθόνης. Με αυτήν την ενέργεια εφαρμόζονται οι αλλαγμένες ρυθμίσεις.

#### Ετήσιο πρόγραμμα

Από την οθόνη YEARLY SCHEDULE (ΕΤΗΣΙΟ ΠΡΟΓΡΑΜΜΑ) μπορείτε να διαμορφώνετε το πρόγραμμα λειτουργίας για ένα έτος.

Οι ρυθμίσεις για το επόμενο έτος αφορούν το προεπιλεγμένο πρόγραμμα (👉 σελίδα 26).

1. Επιλέξτε YEARLY SCHEDULE από τη γραμμή μενού (SCHEDULE SETTING).

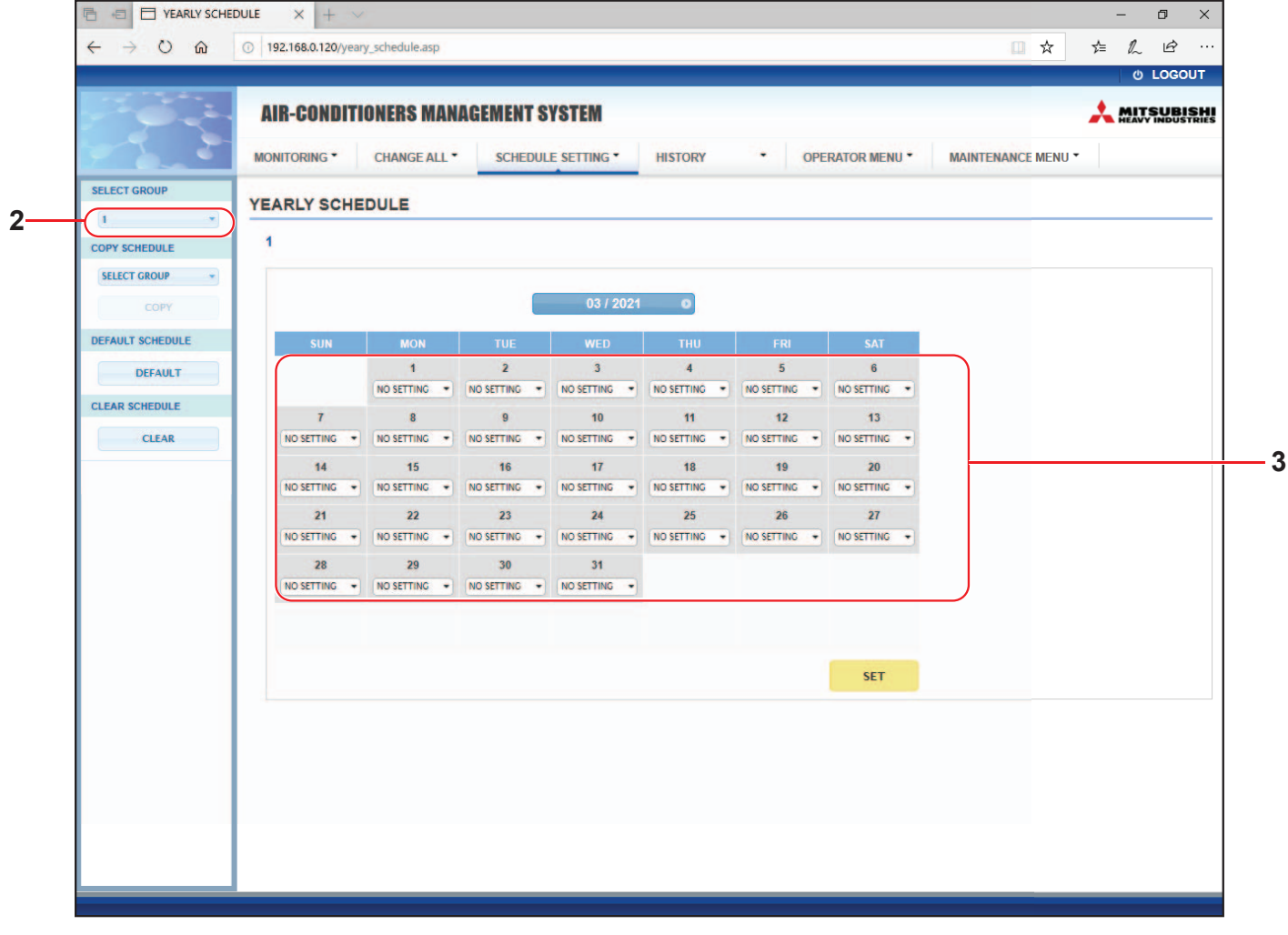

#### Οθόνη YEARLY SCHEDULE (ΕΤΗΣΙΟ ΠΡΟΓΡΑΜΜΑ)

#### 2. Επιλέξτε μια ομάδα-στόχο.

Από το αναπτυσσόμενο μενού SELECT GROUP στην επάνω αριστερή πλευρά της οθόνης, επιλέξτε ένα όνομα ομάδας-στόχου.

#### 3. Εισαγάγετε νέες ρυθμίσεις.

Κάντε κλικ στη θέση όπου προβάλλεται η τρέχουσα ρύθμιση μιας ημερομηνίας την οποία θέλετε να αλλάξετε. Όταν εμφανιστεί το αναπτυσσόμενο μενού, επιλέξτε μια νέα ρύθμιση από το μενού. Μπορείτε να αλλάξετε δύο ή περισσότερα προγράμματα ταυτόχρονα. Παρέχεται η δυνατότητα επιλογής των ακόλουθων πέντε αναλυτικών ημερήσιων προγραμμάτων.

| [WEEKDAY (KAΘHMEPINH)] | : Εφαρμόζονται στην ημερομηνία-στόχο οι ρυθμίσεις προγράμματος για καθημερινές.           |
|------------------------|-------------------------------------------------------------------------------------------|
| [HOLIDAY (APFIA)]      | : Εφαρμόζονται στην ημερομηνία-στόχο οι ρυθμίσεις προγράμματος για αργίες.                |
| [SPECIAL1 (ΕΙΔΙΚΗ 1)]  | : Εφαρμόζονται στην ημερομηνία-στόχο οι ρυθμίσεις προγράμματος για<br>την ειδική ημέρα 1. |
| [SPECIAL2 (ΕΙΔΙΚΗ 2)]  | : Εφαρμόζονται στην ημερομηνία-στόχο οι ρυθμίσεις προγράμματος για<br>την ειδική ημέρα 2. |
| [NO SETTING]           | : Δεν εφαρμόζεται καμία ρύθμιση στο πρόγραμμα της ημερομηνίας-<br>στόχου.                 |

#### Σημείωση

Το αναλυτικό ημερήσιο πρόγραμμα πρέπει να έχει διαμορφωθεί εκ των προτέρων. Για τη διαμόρφωση των ρυθμίσεων, δείτε την ενότητα Αναλυτικό ημερήσιο πρόγραμμα στη σελίδα 22.

4. Εφαρμόστε την αλλαγμένη ρύθμιση.

Κάντε κλικ στο κουμπί SET (ΡΥΘΜΙΣΗ) στην κάτω δεξιά πλευρά της οθόνης. Με αυτήν την ενέργεια εφαρμόζονται οι αλλαγμένες ρυθμίσεις.

#### Σημείωση

- Πατήστε το κουμπί 🕔 ή το κουμπί 💽 για να αλλάξετε το μήνα.
- Αν πατήσετε το κουμπί DEFAULT (ΑΡΧΙΚΗ ΡΥΘΜΙΣΗ), καθορίζεται το προεπιλεγμένο πρόγραμμα ( σελίδα 26).
- Κάντε κλικ στο κουμπί CLEAR για να διαγράψετε όλες τις ρυθμίσεις.

#### Αναλυτικό ημερήσιο πρόγραμμα

Από την οθόνη DETAILED DAILY SCHEDULE (ΑΝΑΛΥΤΙΚΟ ΚΑΘΗΜΕΡΙΝΟ ΠΡΟΓΡΑΜΜΑ) μπορείτε να διαμορφώνετε το αναλυτικό ημερήσιο πρόγραμμα.

Στο πρόγραμμα εμφανίζονται οι ενδείξεις WEEKDAY (ΚΑΘΗΜΕΡΙΝΗ), HOLIDAY (ΑΡΓΙΑ), SPECIAL1 (ΕΙΔΙΚΗ 1) και SPECIAL2 (ΕΙΔΙΚΗ 2). Παρέχεται η δυνατότητα διαμόρφωσης του προγράμματος λειτουργίας για κάθε ομάδα.

1. Επιλέξτε DETAILED DAILY SCHEDULE από τη γραμμή μενού (SCHEDULE SETTING).

|                 | AIR-   | CON  | DITI  | ONE | RS MANAGEM  | EN  | T SY | STEM |     |      |   |           |                |    |                   | * | MIT | SUBIS | H |
|-----------------|--------|------|-------|-----|-------------|-----|------|------|-----|------|---|-----------|----------------|----|-------------------|---|-----|-------|---|
|                 | MONITO | RING | •     | СНА | NGE ALL • S | CHE | DULE |      | HIS | TORY | • | OPERAT    | OR MENU -      | N  | AINTENANCE MENU * |   |     |       |   |
| SELECT GROUP    | DETAI  |      | DAI   | YS  | CHEDULE     |     |      |      |     |      |   |           |                |    |                   |   |     |       |   |
|                 |        |      |       |     |             |     |      |      |     |      |   |           |                |    |                   |   |     |       | _ |
| SELECT SCHEDULE | 1      |      |       |     |             |     |      |      |     |      |   |           |                |    |                   |   |     |       |   |
| WEEKDAY         | No.    |      | TIME  |     | RUN/STOP    |     |      | LOCK |     | MODE |   | SET TEMP. | ENERGY SAV     | NG | SILENT            |   |     |       |   |
| HOLIDAY         | 1      | 6    | *11+  |     | -           |     | -    | •    |     |      | - |           | -              | •  |                   |   |     |       |   |
| SPECIAL 1       | 2      | -    | •:    | -   | _           |     | -    | -    |     |      | - | -         | -              | -  |                   |   |     |       |   |
|                 | 3      | -    | •]:[- | •   | -           | •   | -    | *    | -   | -    | - | -         | (-             | •  |                   |   |     |       |   |
| SELECT CROUP    | 4      |      | •):[  |     | -           | *   | -    | •    |     | *    | - | •         | -              | •  |                   |   |     |       |   |
| SELECT OKOOP    | 5      | -    | •):(  | •   | - 1         | -   | -    | •    | -   | •    | - | -         | (-             | •  |                   |   |     |       |   |
| COPY            | 6      | -    | •):   | -   | -           | -   | -    | •    | -   |      | - | -         | (-             | •  |                   |   |     |       |   |
| CLEAR SCHEDULE  | 7      | -    | •:    | •   | -           | •   | -    | •    | -   | •    | - | *         | -              | •  |                   |   |     |       |   |
| CLEAR           | 8      | -    | •:    | •   | -           | *   | -    | •    |     | *    | - | •         | -              | •  |                   |   |     |       |   |
|                 | 9      | -    | •:(-  | •   | -           | •   | -    | -    | -   | -    | - | •         | -              | •  |                   |   |     |       |   |
|                 | 10     | -    | •:    | -   | -           | •   | -    | *    | -   | *    | - | +         | -              | •  |                   |   |     |       |   |
|                 | 11     | ŀ    | •:    | •   | -           | •   | -    | *    | -   | •    | - | *         | -              | •  |                   |   |     |       |   |
|                 | 12     | -    | •]:[- | •   | -           | ٠   | -    | *    | -   | *    | - | *         | ( <del>*</del> | *  | - *               |   |     |       |   |
|                 | 13     | -    | •:(-  | •   | -           | •   | -    | •    |     | •    | - | -         | -              | •  |                   |   |     |       |   |
|                 | 14     | -    | •:    | -   | -           | •   | -    | *    | -   | •    | - | •         | -              | •  |                   |   |     |       |   |
|                 | 15     | -    | •):(- | •   | -           | •   | (-   | •    | -   | •    | - | *         | (              | •  |                   |   |     |       |   |
|                 | 16     | -    | •:[   | •   | -           | *   | -    | •    |     | *    | - | -         | (-             | •  |                   |   |     |       |   |
|                 |        |      |       |     |             |     |      |      |     |      |   |           |                |    | SET               |   |     |       |   |
|                 |        |      |       |     |             |     |      |      |     |      |   |           |                |    |                   |   |     |       |   |
|                 |        |      |       |     |             |     |      |      |     |      |   |           |                |    |                   |   |     |       |   |
|                 |        |      |       |     |             |     |      |      |     |      |   |           |                |    |                   |   |     |       |   |

Επιλέξτε μια ομάδα-στόχο.

Από το αναπτυσσόμενο μενού SELECT GROUP στην επάνω αριστερή πλευρά της οθόνης, επιλέξτε ένα όνομα ομάδας-στόχου.

3. Επιλέξτε το αναλυτικό ημερήσιο πρόγραμμα.

Από την περιοχή SELECT SCHEDULE στην αριστερή πλευρά της οθόνης, κάντε κλικ στο αναλυτικό ημερήσιο πρόγραμμα του οποίου τις ρυθμίσεις θέλετε να αλλάξετε.

Εμφανίζεται το τρέχον πρόγραμμα του επιλεγμένου αναλυτικού ημερήσιου προγράμματος.

4. Εισαγάγετε νέα ρύθμιση.

Από το αναπτυσσόμενο μενού, επιλέξτε ένα στοιχείο του οποίου τη ρύθμιση θέλετε να αλλάξετε. Σε αυτήν την οθόνη, μπορείτε να καταχωρίσετε έως 16 ρυθμίσεις προγράμματος ανά ημέρα για τα ακόλουθα στοιχεία. [TIME (ΧΡΟΝΟΣ)] Ρύθμιση χρόνου λειτουργίας (ανά λεπτό)

#### <Για ομάδα κλιματιστικών μονάδων (👉 σελίδα 32)>

| [RUN/STOP(ΛΕΙΤΟΥΡΓΙΑ/ΔΙΑΚΟΠΗ)]                                                                                                    | Κενό (Δεν καθορίζεται), RUN, STOP, HOME LEAVE ON, HOME<br>LEAVE OFF                                                                                                    |
|----------------------------------------------------------------------------------------------------|----------------------------------------------------------------------------------------------------|
| [LOCK (ΚΛΕΙΔΩΜΑ)]                                                                                                    | Κενό (Δεν καθορίζεται), ALL LOCK, ALL UNLOCK,<br>RUN/STOP (ΛΕΙΤΟΥΡΓΙΑ/ΔΙΑΚΟΠΗ), MODE (ΤΡΟΠΟΣ ΛΕΙΤΟΥΡΓΙΑΣ),<br>SET TEMP. (ΘΕΡΜΟΚΡΑΣΙΑ ΡΥΘΜΙΣΗΣ), RUN/STOP (ΛΕΙΤΟΥΡΓΙΑ/ΔΙΑΚΟΠΗ)<br>& MODE, RUN/STOP (ΛΕΙΤΟΥΡΓΙΑ/ΔΙΑΚΟΠΗ) &<br>SET TEMP. (ΘΕΡΜΟΚΡΑΣΙΑ ΡΥΘΜΙΣΗΣ), MODE (ΤΡΟΠΟΣ ΛΕΙΤΟΥΡΓΙΑΣ) &<br>SET TEMP. (ΘΕΡΜΟΚΡΑΣΙΑ ΡΥΘΜΙΣΗΣ)                                                                                                    |
|                                                                                                    | * Καθώς τα στοιχεία που μπορείτε να επιλέξετε διαφέρουν ανάλογα με τις τρέχουσες<br>ρυθμίσεις, ανατρέξτε στο Εγχειρίδιο χρήσης της κονσόλας κεντρικού ελέγχου SL4.                                                                                                    |
| [MODE (ΤΡΟΠΟΣ ΛΕΙΤΟΥΡΓΙΑΣ)]                                                                                                    | Κενό (Δεν καθορίζεται), ΑΥΤΟΜΑΤΑ, COOL (ΨΥΞΗ),<br>DRY (ΑΦΥΓΡΑΝΣΗ), FAN (ΑΝΕΜΙΣΤΗΡΑΣ), ΗΕΑΤ (ΘΕΡΜΑΝΣΗ),<br>SEASON (ΕΠΟΧΗ) σελίδα 25<br>* Καθώς τα στοιχεία που μπορείτε να επιλέξετε διαφέρουν ανάλογα<br>με τις τρέχουσες ρυθμίσεις, ανατρέξτε στο Εγχειρίδιο χρήσης της<br>κονσόλας κεντρικού ελέγχου SL4.                                                                                                    |
| [SET TEMP. (ΘΕΡΜΟΚΡΑΣΙΑ ΡΥΘΜΙΣΗΣ)]                                                                                                    | Από προεπιλογή, ως θερμοκρασία μπορεί να οριστεί μια τιμή εντός του<br>εύρους 18 °C έως 30 °C με προσαυξήσεις των 0,5 °C. Όταν επιλέγεται<br>ένας τρόπος λειτουργίας, το εύρος επεκτείνεται έως το ανώτερο και το<br>κατώτερο όριο για τον επιλεγμένο τρόπο λειτουργίας.<br>(Στην κονσόλα κεντρικού ελέγχου SL4, παρέχεται η δυνατότητα εναλλαγής<br>των μονάδων Fahrenheit και Celsius και επέκτασης του ανώτερου και του<br>κατώτερου ορίου της ρυθμισμένης θερμοκρασίας. Ανατρέξτε στο Εγχειρίδιο<br>χρήσης της κονσόλας κεντρικού ελέγχου SL4.)                                                                                                    |
| [ENERGY SAVING]                                                                                                    | Κενό (δεν καθορίζεται), ON, OFF 👉 σελίδα 9                                                                                                    |
| [SILENT]                                                                                                    | Κενό (δεν καθορίζεται), ON, OFF<br>* Προτεραιότητα έχει η αθόρυβη λειτουργία της εξωτερικής μονάδας. Αυτή η<br>λειτουργία δεν μπορεί να εφαρμοστεί σε κάποιες εσωτερικές μονάδες.                                                                                                    |
| <Για οιμάδα HMU (ΛΞ σελίδα 22)>                                                                                                    |                                                                                                    |
|                                                                                                    |                                                                                                    |
|                                                                                                    | Κενό (Δεν καθορίζεται), RUN (ΛΕΙΤΟΥΡΓΙΑ), STOP (ΔΙΑΚΟΠΗ)                                                                                                    |
| [RUN/STOP(ΛΕΙΤΟΥΡΓΙΑ/ΔΙΑΚΟΠΗ)]<br>[LOCK (ΚΛΕΙΔΩΜΑ)]                                                                                                    | Κενό (Δεν καθορίζεται), RUN (ΛΕΙΤΟΥΡΓΙΑ), STOP (ΔΙΑΚΟΠΗ)<br>Κενό (Δεν καθορίζεται), ALL LOCK, ALL UNLOCK, RUN/STOP<br>(ΛΕΙΤΟΥΡΓΙΑ/ΔΙΑΚΟΠΗ), MODE (ΤΡΟΠΟΣ ΛΕΙΤΟΥΡΓΙΑΣ), SET TEMP.<br>(ΘΕΡΜΟΚΡΑΣΙΑ ΡΥΘΜΙΣΗΣ), RUN/STOP (ΛΕΙΤΟΥΡΓΙΑ/ΔΙΑΚΟΠΗ) &<br>MODE (ΤΡΟΠΟΣ ΛΕΙΤΟΥΡΓΙΑΣ), RUN/STOP (ΛΕΙΤΟΥΡΓΙΑ/ΔΙΑΚΟΠΗ)<br>& SET TEMP. (ΘΕΡΜΟΚΡΑΣΙΑ ΡΥΘΜΙΣΗΣ), MODE (ΤΡΟΠΟΣ<br>ΛΕΙΤΟΥΡΓΙΑΣ) & SET TEMP. (ΘΕΡΜΟΚΡΑΣΙΑ ΡΥΘΜΙΣΗΣ)                                                                                                    |
| [RUN/STOP(ΛΕΙΤΟΥΡΓΙΑ/ΔΙΑΚΟΠΗ)]<br>[LOCK (ΚΛΕΙΔΩΜΑ)]                                                                                                    | Κενό (Δεν καθορίζεται), RUN (ΛΕΙΤΟΥΡΓΙΑ), STOP (ΔΙΑΚΟΠΗ)<br>Κενό (Δεν καθορίζεται), ALL LOCK, ALL UNLOCK, RUN/STOP<br>(ΛΕΙΤΟΥΡΓΙΑ/ΔΙΑΚΟΠΗ), MODE (ΤΡΟΠΟΣ ΛΕΙΤΟΥΡΓΙΑΣ), SET TEMP.<br>(ΘΕΡΜΟΚΡΑΣΙΑ ΡΥΘΜΙΣΗΣ), RUN/STOP (ΛΕΙΤΟΥΡΓΙΑ/ΔΙΑΚΟΠΗ) &<br>MODE (ΤΡΟΠΟΣ ΛΕΙΤΟΥΡΓΙΑΣ), RUN/STOP (ΛΕΙΤΟΥΡΓΙΑ/ΔΙΑΚΟΠΗ)<br>& SET TEMP. (ΘΕΡΜΟΚΡΑΣΙΑ ΡΥΘΜΙΣΗΣ), MODE (ΤΡΟΠΟΣ<br>ΛΕΙΤΟΥΡΓΙΑΣ) & SET TEMP. (ΘΕΡΜΟΚΡΑΣΙΑ ΡΥΘΜΙΣΗΣ)<br>* Καθώς τα στοιχεία που μπορείτε να επιλέξετε διαφέρουν ανάλογα<br>με τις τρέχουσες ρυθμίσεις, ανατρέξτε στο Εγχειρίδιο χρήσης της<br>κονσόλας κεντρικού ελέγχου SL4.                                                                                                    |
| [RUN/STOP(ΛΕΙΤΟΥΡΓΙΑ/ΔΙΑΚΟΠΗ)]<br>[LOCK (ΚΛΕΙΔΩΜΑ)]                                                                                                    | <ul> <li>Κενό (Δεν καθορίζεται), RUN (ΛΕΙΤΟΥΡΓΙΑ), STOP (ΔΙΑΚΟΠΗ)</li> <li>Κενό (Δεν καθορίζεται), ALL LOCK, ALL UNLOCK, RUN/STOP</li> <li>(ΛΕΙΤΟΥΡΓΙΑ/ΔΙΑΚΟΠΗ), MODE (ΤΡΟΠΟΣ ΛΕΙΤΟΥΡΓΙΑΣ), SET TEMP.</li> <li>(ΘΕΡΜΟΚΡΑΣΙΑ ΡΥΘΜΙΣΗΣ), RUN/STOP (ΛΕΙΤΟΥΡΓΙΑ/ΔΙΑΚΟΠΗ) &amp;</li> <li>MODE (ΤΡΟΠΟΣ ΛΕΙΤΟΥΡΓΙΑΣ), RUN/STOP (ΛΕΙΤΟΥΡΓΙΑ/ΔΙΑΚΟΠΗ)</li> <li>&amp; SET TEMP. (ΘΕΡΜΟΚΡΑΣΙΑ ΡΥΘΜΙΣΗΣ), MODE (ΤΡΟΠΟΣ</li> <li>ΛΕΙΤΟΥΡΓΙΑΣ) &amp; SET TEMP. (ΘΕΡΜΟΚΡΑΣΙΑ ΡΥΘΜΙΣΗΣ), MODE (ΤΡΟΠΟΣ</li> <li>ΛΕΙΤΟΥΡΓΙΑΣ) &amp; SET TEMP. (ΘΕΡΜΟΚΡΑΣΙΑ ΡΥΘΜΙΣΗΣ)</li> <li>* Καθώς τα στοιχεία που μπορείτε να επιλέξετε διαφέρουν ανάλογα με τις τρέχουσες ρυθμίσεις, ανατρέξτε στο Εγχειρίδιο χρήσης της κονσόλας κεντρικού ελέγχου SL4.</li> <li>Κενό (Δεν καθορίζεται), ΑUTO (ΑΥΤΟΜΑΤΑ), COOL (ΨΥΞΗ), PUMP</li> <li>(ΑΝΤΛΙΑ), HEAT (ΘΕΡΜΑΝΣΗ), SEASON (ΕΠΟΧΗ)  σελίδα 25</li> <li>* Καθώς τα στοιχεία που μπορείτε να επιλέξετε διαφέρουν ανάλογα με τις τρέχουσες ρυθμίσεις να επιλέξετε διαφέρουν ανάλογα με τις τρέχουσες να τροιχεία που μπορείτε να επιλέξετε διαφέρουν ανάλογα με τις τρέχουσες ρυθμίσεις το το τη καθορίζεται), Αυτο (ΑΥΤΟΜΑΤΑ), COOL (ΨΥΞΗ), PUMP</li> </ul>                                                                                                    |
| [RUN/STOP (ΛΕΙΤΟΥΡΓΙΑ/ΔΙΑΚΟΠΗ)]<br>[LOCK (ΚΛΕΙΔΩΜΑ)]<br>[MODE (ΤΡΟΠΟΣ ΛΕΙΤΟΥΡΓΙΑΣ)]<br>[SET TEMP. (ΘΕΡΜΟΚΡΑΣΙΑ ΡΥΘΜΙΣΗΣ)]                                                | <ul> <li>Κενό (Δεν καθορίζεται), RUN (ΛΕΙΤΟΥΡΓΙΑ), STOP (ΔΙΑΚΟΠΗ)</li> <li>Κενό (Δεν καθορίζεται), ALL LOCK, ALL UNLOCK, RUN/STOP</li> <li>(ΛΕΙΤΟΥΡΓΙΑ/ΔΙΑΚΟΠΗ), MODE (ΤΡΟΠΟΣ ΛΕΙΤΟΥΡΓΙΑΣ), SET TEMP.</li> <li>(ΘΕΡΜΟΚΡΑΣΙΑ ΡΥΘΜΙΣΗΣ), RUN/STOP (ΛΕΙΤΟΥΡΓΙΑ/ΔΙΑΚΟΠΗ) &amp;</li> <li>MODE (ΤΡΟΠΟΣ ΛΕΙΤΟΥΡΓΙΑΣ), RUN/STOP (ΛΕΙΤΟΥΡΓΙΑ/ΔΙΑΚΟΠΗ)</li> <li>&amp; SET TEMP. (ΘΕΡΜΟΚΡΑΣΙΑ ΡΥΘΜΙΣΗΣ), MODE (ΤΡΟΠΟΣ</li> <li>ΛΕΙΤΟΥΡΓΙΑΣ) &amp; SET TEMP. (ΘΕΡΜΟΚΡΑΣΙΑ ΡΥΘΜΙΣΗΣ), MODE (ΤΡΟΠΟΣ</li> <li>ΛΕΙΤΟΥΡΓΙΑΣ) &amp; SET TEMP. (ΘΕΡΜΟΚΡΑΣΙΑ ΡΥΘΜΙΣΗΣ)</li> <li>* Καθώς τα στοιχεία που μπορείτε να επιλέξετε διαφέρουν ανάλογα με τις τρέχουσες ρυθμίσεις, ανατρέξτε στο Εγχειρίδιο χρήσης της κονσόλας κεντρικού ελέγχου SL4.</li> <li>Κενό (Δεν καθορίζεται), ΑUTO (ΑΥΤΟΜΑΤΑ), COOL (ΨΥΞΗ), PUMP</li> <li>(ΑΝΤΛΙΑ), ΗΕΑΤ (ΘΕΡΜΑΝΣΗ), SEASON (ΕΠΟΧΗ) σελίδα 25</li> <li>* Καθώς τα στοιχεία που μπορείτε να επιλέξετε διαφέρουν ανάλογα με τις τρέχουσες ρυθμίσεις, ανατρέξτε στο Εγχειρίδιο χρήσης της κονσόλας κεντρικού ελέγχου SL4.</li> <li>Κενό (Δεν καθορίζεται), ΑUTO (ΑΥΤΟΜΑΤΑ), COOL (ΨΥΞΗ), PUMP</li> <li>(ΑΝΤΛΙΑ), ΗΕΑΤ (ΘΕΡΜΑΝΣΗ), SEASON (ΕΠΟΧΗ) σελίδα 25</li> <li>* Καθώς τα στοιχεία που μπορείτε να επιλέξετε διαφέρουν ανάλογα με τις τρέχουσες ρυθμίσεις, ανατρέξτε στο Εγχειρίδιο χρήσης της κονσόλας κεντρικού ελέγχου SL4.</li> <li>Από προεπιλογή, ως θερμοκρασία μπορεί να οριστεί μια τιμή εντός του εύρους 15 °C έως 30 °C με προσαυξήσεις των 0,5 °C. Όταν επιλέγεται ένας τρόπος λειτουργίας, το εύρος επεκτείνεται έως το ανώτερο και το κατώτερο όριο για τον επιλεγμένο τρόπο λειτουργίας.</li> <li>(Στην κονσόλα κεντρικού ελέγχου SL4, παρέχεται η δυνατότητα εναλλαγής των μονάδων Φαρενάιτ και Κελσίου και επέκτασης του ανώτερου και του κατώτερου ορίου της ρυθμισμένης θερμοκρασίας. Ανατρέξτε στο Εγχειρίδιο χρήσης της κονσόλας κεντρικού ελέγχου SL4).</li> <li>Κενό (Δεν καθορίζεται), ΟΝ (ΕΝΕΡΓΟΠΟΙΗΣΗ), ΟFF</li> </ul> |
| [RUN/STOP (ΛΕΙΤΟΥΡΓΙΑ/ΔΙΑΚΟΠΗ)]<br>[LOCK (ΚΛΕΙΔΩΜΑ)]<br>[MODE (ΤΡΟΠΟΣ ΛΕΙΤΟΥΡΓΙΑΣ)]<br>[SET TEMP. (ΘΕΡΜΟΚΡΑΣΙΑ ΡΥΘΜΙΣΗΣ)]<br>[ENERGY SAVING<br>(ΕΞΟΙΚΟΝΟΜΗΣΗ ΕΝΕΡΓΕΙΑΣ)] | <ul> <li>Κενό (Δεν καθορίζεται), RUN (ΛΕΙΤΟΥΡΓΙΑ), STOP (ΔΙΑΚΟΠΗ)</li> <li>Κενό (Δεν καθορίζεται), ALL LOCK, ALL UNLOCK, RUN/STOP</li> <li>(ΛΕΙΤΟΥΡΓΙΑ/ΔΙΑΚΟΠΗ), MODE (ΤΡΟΠΟΣ ΛΕΙΤΟΥΡΓΙΑΣ), SET TEMP.</li> <li>(ΘΕΡΜΟΚΡΑΣΙΑ ΡΥΘΜΙΣΗΣ), RUN/STOP (ΛΕΙΤΟΥΡΓΙΑ/ΔΙΑΚΟΠΗ) &amp;</li> <li>MODE (ΤΡΟΠΟΣ ΛΕΙΤΟΥΡΓΙΑΣ), RUN/STOP (ΛΕΙΤΟΥΡΓΙΑ/ΔΙΑΚΟΠΗ)</li> <li>&amp; SET TEMP. (ΘΕΡΜΟΚΡΑΣΙΑ ΡΥΘΜΙΣΗΣ), MODE (ΤΡΟΠΟΣ</li> <li>ΛΕΙΤΟΥΡΓΙΑΣ) &amp; SET TEMP. (ΘΕΡΜΟΚΡΑΣΙΑ ΡΥΘΜΙΣΗΣ), MODE (ΤΡΟΠΟΣ</li> <li>ΛΕΙΤΟΥΡΓΙΑΣ) &amp; SET TEMP. (ΘΕΡΜΟΚΡΑΣΙΑ ΡΥΘΜΙΣΗΣ), MODE (ΤΡΟΠΟΣ</li> <li>ΛΕΙΤΟΥΡΓΙΑΣ) &amp; SET TEMP. (ΘΕΡΜΟΚΡΑΣΙΑ ΡΥΘΜΙΣΗΣ)</li> <li>* Καθώς τα στοιχεία που μπορείτε να επιλέξετε διαφέρουν ανάλογα με τις τρέχουσες ρυθμίσεις, ανατρέξτε στο Εγχειρίδιο χρήσης της κονσόλας κεντρικού ελέγχου SL4.</li> <li>Κενό (Δεν καθορίζεται), ΑUTO (ΑΥΤΟΜΑΤΑ), COOL (ΨΥΞΗ), PUMP (ΑΝΤΛΙΑ), HEAT (ΘΕΡΜΑΝΣΗ), SEASON (ΕΠΟΧΗ) σελίδα 25</li> <li>* Καθώς τα στοιχεία που μπορείτε να επιλέξετε διαφέρουν ανάλογα με τις τρέχουσες ρυθμίσεις, ανατρέξτε διαφέρουν ανάλογα με τις τρέχουσες ρυθμίσεις, ανατρέξτε διαφέρουν ανάλογα με τις τρέχουσες ρυθμίσεις, ανατρέξτε διαφέρουν ανάλογα με τις τρέχουσες ρυθμίσεις, ανατρέξτε διαφέρουν ανάλογα με τις τρέχουσες ρυθμίσεις, ανατρέξτε διαφέρουν ανάλογα με τις τρέχουσες ρυθμίσεις, ανατρέξτε στο Εγχειρίδιο χρήσης της κονσόλας κεντρικού ελέγχου SL4.</li> </ul>                                                                                                    |

#### <Για ομάδα Q-ton (👉 σελίδα 32)>

#### Σημείωση

• Καθορίστε τα στοιχεία ανάλογα με την εφαρμογή.

 Καθορίστε τη θερμοκρασία αποθήκευσης του ζεστού νερού (HW TEMP. (ΘΕΡΜΟΚΡΑΣΙΑ ΖΕΣΤΟΥ ΝΕΡΟΥ)) με τιμή υψηλότερη από τη θερμοκρασία διατήρησης του νερού ζεστού κατά τουλάχιστον 5 °C.
 Π.χ. εφόσον η θερμοκρασία διατήρησης του νερού ζεστού είναι 60 °C, καθορίστε θερμοκρασία αποθήκευσης του ζεστού νερού πάνω από τους 65 °C.

| [ΗΨ ΤΕΜΡ.<br>(ΘΕΡΜΟΚΡΑΣΙΑ ΖΕΣΤΟΥ<br>ΝΕΡΟΥ)]                        | Από προεπιλογή, ως θερμοκρασία μπορεί να οριστεί μια τιμή εντός του εύρους<br>60 °C έως 90 °C με προσαυξήσεις του 1 °C.<br>(Στην κονσόλα κεντρικού ελέγχου SL4, παρέχεται η δυνατότητα εναλλαγής<br>των μονάδων Φαρενάιτ και Κελσίου και αλλαγής των ανώτερων ορίων της<br>θερμοκρασίας. Ανατρέξτε στο Εγχειρίδιο χρήσης της κονσόλας κεντρικού<br>ελέγχου SL4). |
|--------------------------------------------------------------------|----------------------------------------------------------------------------------------------------|
| [SET HW AMOUNT<br>(ΚΑΘΟΡΙΣΜΟΣ<br>ΠΟΣΟΤΗΤΑΣ ΖΕΣΤΟΥ<br>ΝΕΡΟΥ)]       | Για την ποσότητα ζεστού νερού κατά την αποθήκευσή του μπορείτε να<br>καθορίσετε μια τιμή από 10% έως 100% με προσαυξήσεις του 10%.                                                                                                    |
| [ΑΝΤΙ-LEGIONELLA<br>(ΠΡΟΣΤΑΣΙΑ ΑΠΟ<br>ΤΗ ΝΟΣΟ ΤΩΝ<br>ΛΕΓΕΩΝΑΡΙΩΝ)] | Κάντε κλικ στο κουμπί ΟΝ (ΕΝΕΡΓΟΠΟΙΗΣΗ) ή στο κουμπί ΟFF<br>(ΑΠΕΝΕΡΓΟΠΟΙΗΣΗ).                                                                                                    |
| [ΡΕΑΚ-CUT (ΔΙΑΚΟΠΗ<br>ΚΟΡΥΦΩΣΗΣ)]                                  | Για τη ρύθμιση [Peak-cut % (Διακοπή κορύφωσης %)] μπορείτε να καθορίσετε<br>τιμή 40%, 60% και 80%.<br>Για ακύρωση, κάντε κλικ στο 100%.                                                                                                    |
| [SILENT (ΑΘΟΡΥΒΗ<br>ΛΕΙΤΟΥΡΓΙΑ)]                                   | Κάντε κλικ στο κουμπί ΟΝ (ΕΝΕΡΓΟΠΟΙΗΣΗ) ή στο κουμπί OFF<br>(ΑΠΕΝΕΡΓΟΠΟΙΗΣΗ).                                                                                                    |
| [HEATING (ΘΕΡΜΑΝΣΗ)]                                               | Κάντε κλικ στο κουμπί ΟΝ (ΕΝΕΡΓΟΠΟΙΗΣΗ) ή στο κουμπί ΟFF<br>(ΑΠΕΝΕΡΓΟΠΟΙΗΣΗ).                                                                                                    |
| [ΗΕΑΤ SET TEMP.<br>(ΘΕΡΜΟΚΡΑΣΙΑ<br>ΡΥΘΜΙΣΗΣ ΘΕΡΜΑΝΣΗΣ)]            | Μπορείτε να καθορίσετε τη θερμοκρασία με μια τιμή εντός του εύρους 20 °C έως 52 °C με προσαυξήσεις του 1 °C.                                                                                                    |

#### Σημείωση

- Διαμορφώστε τις ρυθμίσεις προγράμματος έτσι ώστε τα στοιχεία αρ.1 έως αρ.16 να ταξινομούνται με χρονολογική σειρά.
- Οι ρυθμίσεις στις οποίες δεν έχει οριστεί ο χρόνος είναι άκυρες ακόμα και αν έχουν διαμορφωθεί άλλα στοιχεία.
- Κάντε κλικ στο κουμπί CLEAR για να διαγράψετε όλες τις ρυθμίσεις.
- 5. Εφαρμόστε την αλλαγμένη ρύθμιση.

Κάντε κλικ στο κουμπί SET (ΡΥΘΜΙΣΗ) στην κάτω δεξιά πλευρά της οθόνης. Με αυτήν την ενέργεια εφαρμόζονται οι αλλαγμένες ρυθμίσεις.

#### Ρύθμιση εποχής

Από την οθόνη SEASON SETTING (ΡΥΘΜΙΣΗ ΕΠΟΧΗΣ) μπορείτε να διαμορφώνετε τη λειτουργία που θα εκτελείται στις μονάδες των οποίων ο τρόπος λειτουργίας έχει οριστεί ως «SEASON (ΕΠΟΧΗ)». Παρέχεται η δυνατότητα ορισμού λειτουργίας για κάθε ομάδα. Επιλέγοντας τη λειτουργία «SEASON (ΕΠΟΧΗ)», μπορείτε να αλλάζετε τον τρόπο λειτουργίας και τη ρύθμιση θερμοκρασίας ομαδικά, με την αλλαγή των εποχών.

1. Επιλέξτε SEASON SETTING από τη γραμμή μενού (SCHEDULE SETTING).

| E C SEASON SET                    | TING × + ✓                                                                    |        |
|-----------------------------------|-------------------------------------------------------------------------------|--------|
| $\leftrightarrow$ $\circ$ $\circ$ | ○ 192.168.0.120/season_setting.asp                                            | ¢≡ l~  |
|                                   | AIR-CONDITIONERS MANAGEMENT SYSTEM                                            | A MITS |
| <u> </u>                          | MONITORING CHANGE ALL SCHEDULE SETTING HISTORY OPERATOR MENU MAINTENANCE MENU |        |
| SELECT GROUP                      | SEASON SETTING                                                                |        |
| COPY SCHEDULE                     | 1                                                                             |        |
| SELECT GROUP +<br>COPY            | SELECT MODE                                                                   |        |
|                                   | SET TEMP.                                                                     |        |
|                                   | COOL: 23.0 deg C -                                                            |        |
|                                   | DRY: 23.0 deg C *<br>HEAT: 23.0 deg C *                                       |        |
|                                   | SET4                                                                          |        |
|                                   |                                                                               |        |
|                                   |                                                                               |        |
|                                   |                                                                               |        |
|                                   |                                                                               |        |
|                                   |                                                                               |        |
|                                   |                                                                               |        |
|                                   |                                                                               |        |
|                                   |                                                                               |        |
|                                   |                                                                               |        |
|                                   |                                                                               |        |
|                                   |                                                                               |        |

#### Οθόνη SEASON SETTING

2. Επιλέξτε μια ομάδα-στόχο.

Από το αναπτυσσόμενο μενού SELECT GROUP στην επάνω αριστερή πλευρά της οθόνης, επιλέξτε ένα όνομα ομάδας-στόχου (πλην της ομάδας Q-ton).

3. Εισαγάγετε νέες ρυθμίσεις.

Επιλέξτε έναν από τους ακόλουθους τρόπους λειτουργίας και ορίστε μια θερμοκρασία ρύθμισης από το αναπτυσσόμενο μενού.

| [COOL (ΨΥΞΗ)]     | : Εκτελείται λειτουργία ψύξης όταν ο τρόπος λειτουργίας έχει οριστεί ως «SEASON (ΕΠΟΧΗ)».                                                                                                    |
|-------------------|----------------------------------------------------------------------------------------------------|
| [DRY (ΑΦΥΓΡΑΝΣΗ)] | : Εκτελείται λειτουργία αφύγρανσης όταν ο τρόπος λειτουργίας έχει οριστεί ως «SEASON (ΕΠΟΧΗ)» (πλην της ομάδας ΗΜU).                                                                                                |
| [ΗΕΑΤ(ΘΕΡΜΑΝΣΗ)]  | : Εκτελείται λειτουργία θέρμανσης όταν ο τρόπος λειτουργίας έχει οριστεί ως «SEASON (ΕΠΟΧΗ)».                                                                                                    |
| [AUTO SWITCH]     | <ul> <li>Εκτελείται η λειτουργία αυτόματης εναλλαγής όταν ο τρόπος λειτουργίας έχει οριστεί ως «SEASON (ΕΠΟΧΗ)».</li> <li>* Ο τρόπος λειτουργίας της μογάδας ορίζεται με βάση την εξωτερική θερμοκρασία.</li> </ul> |

4. Εφαρμόστε την αλλαγμένη ρύθμιση.

Κάντε κλικ στο κουμπί SET στο κάτω μέρος της οθόνης. Με αυτήν την ενέργεια εφαρμόζονται οι αλλαγμένες ρυθμίσεις.

#### Καθορισμός προεπιλεγμένου προγράμματος

1. Επιλέξτε DEFAULT SCHEDULE SETTING (ΡΥΘΜΙΣΗ ΠΡΟΕΠΙΛΕΓΜΕΝΟΥ ΠΡΟΓΡΑΜΜΑΤΟΣ) από τη γραμμή του μενού (SCHEDULE SETTING (ΡΥΘΜΙΣΗ ΠΡΟΓΡΑΜΜΑΤΟΣ)).

|                | 0 192.168.0.120/di | efault_schedule_setting | j.asp        |               |              |                            | X                  | %≣ ‰<br> 0 L |
|----------------|--------------------|-------------------------|--------------|---------------|--------------|----------------------------|--------------------|--------------|
|                | AIR-CONDI          | FIONERS MAN             | GEMENT SYST  | EM            | e 810        | La de Mira de Sector Maria |                    | MITS         |
|                | MONITORING *       | CHANGE ALL *            | SCHEDULE SET | TING • HISTOR | τ <b>γ</b> - | OPERATOR MENU *            | MAINTENANCE MENU * |              |
| SELECT GROUP   | DEFAULT SC         | HEDULE SETT             | ING          |               |              |                            |                    |              |
|                | 1                  |                         |              |               |              |                            |                    |              |
| SELECT GROUP   |                    |                         |              |               |              |                            |                    |              |
| сору           | DA                 | Y SETTING               |              | DATE SETTING  |              |                            |                    |              |
| CLEAR SCHEDULE | SUN :              | HOLIDAY +               | 1            | <u>_</u>      |              |                            |                    |              |
| CLEAR          | MON :              | WEEKDAY *               | 2            | <b>—</b>      |              |                            |                    |              |
|                | TUE :              | WEEKDAY *               | 3 -          | Ξ             |              |                            |                    |              |
|                | WED :              | WEEKDAY *               | 4            | -             | -            |                            |                    |              |
|                | THU :              | WEEKDAY *               | 5            | -             |              |                            |                    |              |
|                | FRI :              | WEEKDAY *               | 6            | ÷.            | *            |                            |                    |              |
|                | SAT :              | HOLIDAY *               | 7 -          | -             | -            |                            |                    |              |
|                |                    |                         | 8            | 2             | *            |                            |                    |              |
|                |                    |                         | 9            | -             | -            |                            |                    |              |
|                |                    |                         | 10           | -             | *            |                            |                    |              |
|                |                    |                         | 11           | -             |              |                            |                    |              |
|                |                    |                         | 12 -         | <b>a</b>      | *            |                            |                    |              |
|                |                    |                         | 13           | -             |              |                            |                    |              |
|                |                    |                         | 14           | -             | *            |                            |                    |              |
|                |                    |                         | 15           | -             |              |                            |                    |              |
|                |                    |                         |              |               | SET          |                            |                    |              |
|                |                    |                         |              |               |              |                            |                    |              |

#### Οθόνη DEFAULT SCHEDULE SETTING (ΡΥΘΜΙΣΗ ΠΡΟΕΠΙΛΕΓΜΕΝΟΥ ΠΡΟΓΡΑΜΜΑΤΟΣ)

#### 2. Επιλέξτε μια ομάδα-στόχο.

Από το αναπτυσσόμενο μενού SELECT GROUP (ΕΠΙΛΟΓΗ ΟΜΑΔΑΣ) στην επάνω αριστερή πλευρά της οθόνης, επιλέξτε το όνομα μιας ομάδας-στόχου.

#### 3. Καταχωρήστε νέες ρυθμίσεις.

Καθορίστε το καθημερινό πρόγραμμα ως WEEKDAY (ΚΑΘΗΜΕΡΙΝΗ), HOLIDAY (ΑΡΓΙΑ), SPECIAL 1 (ΕΙΔΙΚΗ 1), SPECIAL 2 (ΕΙΔΙΚΗ 2) ή ΝΟ ΟΡΕRΑΤΙΟΝ (ΚΑΜΙΑ ΛΕΙΤΟΥΡΓΙΑ).

- 4. Καθορίστε το καθημερινό πρόγραμμα αν είναι απαραίτητο.
- 5. Εφαρμόστε την αλλαγμένη ρύθμιση.

Κάντε κλικ στο κουμπί SET (ΡΥΘΜΙΣΗ) στην κάτω δεξιά πλευρά της οθόνης. Έτσι θα εφαρμοστούν οι αλλαγμένες ρυθμίσεις.

#### [Αντιγραφή των ρυθμίσεων για εφαρμογή τους σε άλλες ομάδες]

Η ρύθμιση προγράμματος για την τρέχουσα επιλεγμένη ομάδα μπορεί να αντιγραφεί ώστε να εφαρμοστούν σε άλλες ομάδες οι ίδιες ρυθμίσεις. Κάντε κλικ στην επιλογή COPY στην αριστερή πλευρά κάθε οθόνης ρύθμισης προγράμματος.

1. Επιλέξτε ομάδες στις οποίες θέλετε να αντιγράψετε τη ρύθμιση.

Από τη λίστα ομάδων, επιλέξτε ομάδες στις οποίες θέλετε να αντιγράψετε τις ρυθμίσεις. Μπορείτε να κάνετε κλικ σε ένα όνομα ομάδας για να επιλέξετε μια ομάδα στην οποία θέλετε να αντιγράψετε τις ρυθμίσεις ή για να αναιρέσετε την επιλογή της. Κάνοντας κλικ στο κουμπί CHECK ALL, επιλέγετε όλες τις ομάδες και κάνοντας κλικ στο κουμπί UNCHECK ALL, αναιρείτε την επιλογή των ομάδων που είναι επιλεγμένες εκείνη τη στιγμή.

#### 2. Αντιγράψτε τις ρυθμίσεις.

Κάντε κλικ στο κουμπί COPY (ANTIΓΡΑΦΗ) για να αντιγράψετε τις ρυθμίσεις της τρέχουσας επιλεγμένης ομάδας.

#### Σημείωση

- Εάν οι αλλαγμένες ρυθμίσεις δεν έχουν αποθηκευτεί, εμφανίζεται το αναδυόμενο παράθυρο.
   Κάντε κλικ στο κουμπί YES για να εφαρμόσετε τις αλλαγμένες ρυθμίσεις. Εάν δεν αποθηκεύσετε τις αλλαγμένες ρυθμίσεις, κάντε κλικ στο κουμπί NO. Εάν δεν θέλετε να κάνετε αντιγραφή, κάντε κλικ στο κουμπί CANCEL.
- Για τις επιλογές Today's Schedule (Σημερινό πρόγραμμα) και Detailed Daily Schedule (Αναλυτικό καθημερινό πρόγραμμα), αντιγράψτε τις ρυθμίσεις μεταξύ ομάδων ίδιου τύπου ( σελίδα 32).

# Ιστορικό χρόνου λειτουργίας

Στην οθόνη OPERATION TIME HISTORY (ΙΣΤΟΡΙΚΟ ΧΡΟΝΟΥ ΛΕΙΤΟΥΡΓΙΑΣ) εμφανίζεται ένα γράφημα όπου παρουσιάζεται ο συνολικός χρόνος ημερήσιας λειτουργίας για 31 ημέρες ανά ομάδα.

Από αυτήν την οθόνη, παρέχεται επίσης η δυνατότητα λήψης δεδομένων λειτουργίας (σε μορφή CSV).

1. Επιλέξτε OPERATION TIME HISTORY από τη γραμμή μενού (HISTORY).

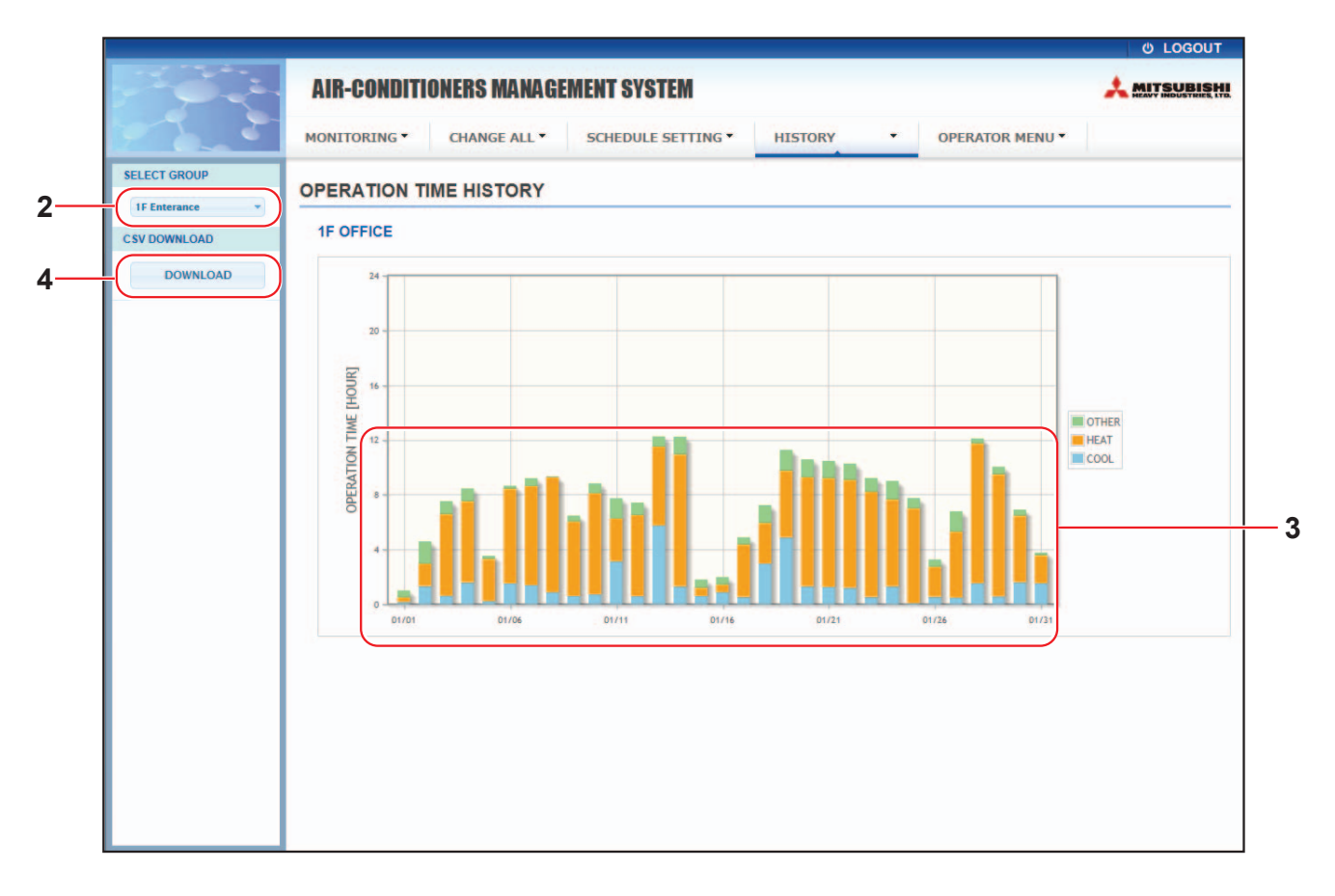

#### Οθόνη OPERATION TIME HISTORY (ΙΣΤΟΡΙΚΟ ΧΡΟΝΟΥ ΛΕΙΤΟΥΡΓΙΑΣ)

2. Επιλέξτε μια ομάδα-στόχο.

Από το αναπτυσσόμενο μενού SELECT GROUP στην επάνω αριστερή πλευρά της οθόνης, επιλέξτε ένα όνομα ομάδας-στόχου.

Εμφανίζεται ένα γράφημα για την επιλεγμένη ομάδα.

Ελέγξτε τα δεδομένα του χρόνου λειτουργίας.

Εάν μετακινήσετε το δείκτη του ποντικιού επάνω από το ραβδογράφημα, εμφανίζεται η ημερομηνία, η κατάσταση λειτουργίας και ο χρόνος λειτουργίας.

4. Πραγματοποιήστε λήψη των δεδομένων λειτουργίας.

Κάντε κλικ στο κουμπί DOWNLOAD.

Όταν ανοίξει το αναδυόμενο παράθυρο, καθορίστε τον προορισμό αποθήκευσης και αποθηκεύστε το.

#### Σημείωση

Γίνεται λήψη ενός αρχείου που περιέχει τα δεδομένα του χρόνου λειτουργίας της επιλεγμένης ομάδας.

# Ιστορικό κατανάλωσης ενέργειας

Στην οθόνη ENERGY CONSUMPTION HISTORY εμφανίζεται ένα γράφημα το οποίο δείχνει το ημερήσιο, το μηνιαίο ή το ετήσιο ιστορικό κατανάλωσης ενέργειας ανά ομάδα (πλην της ομάδας Q-ton). Από αυτήν την οθόνη, παρέχεται επίσης η δυνατότητα λήψης δεδομένων (σε μορφή CSV).

1. Επιλέξτε ENERGY CONSUMPTION HISTORY από τη γραμμή μενού (HISTORY).

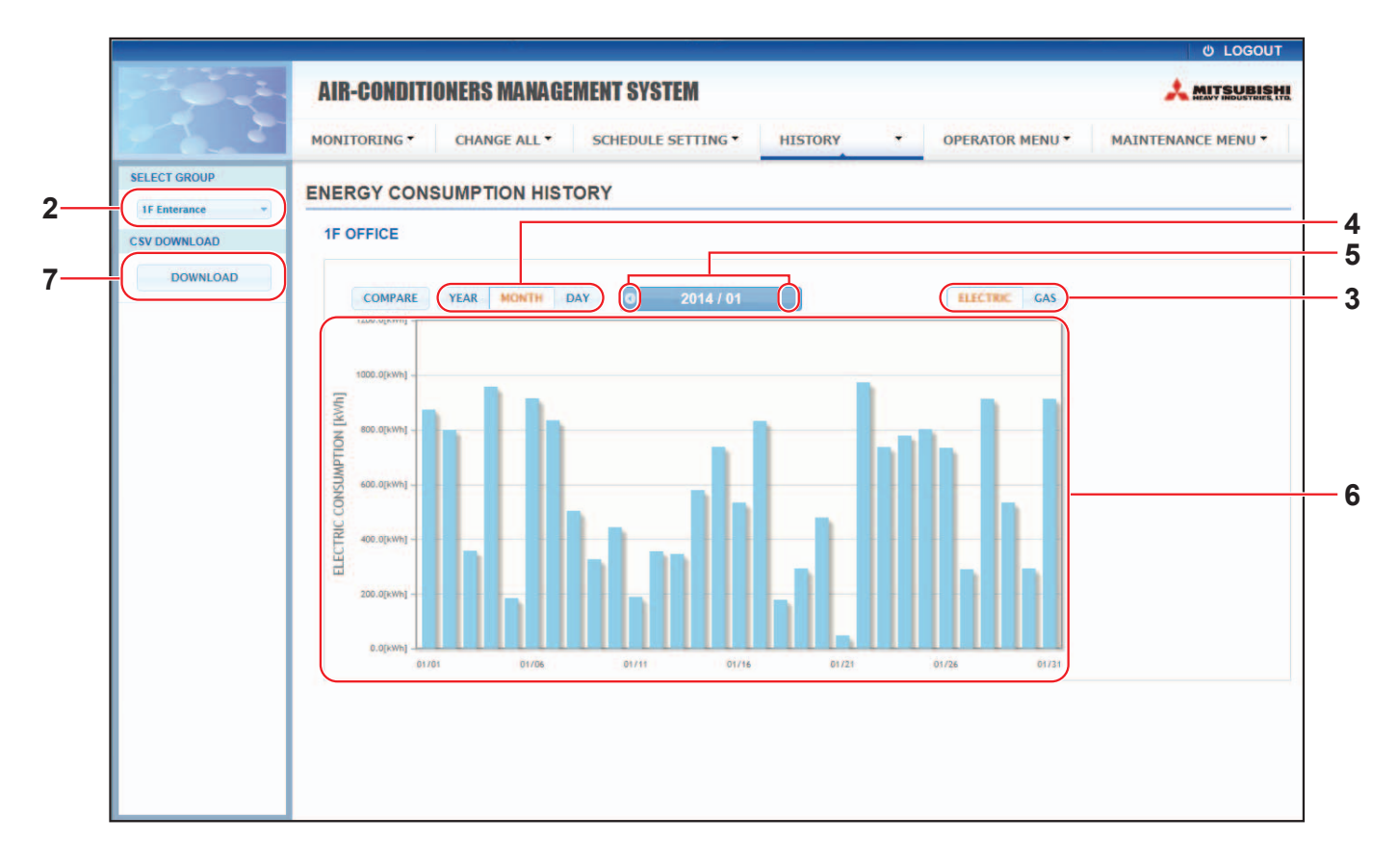

#### **Οθόνη ENERGY CONSUMPTION HISTORY**

2. Επιλέξτε μια ομάδα-στόχο.

Από το αναπτυσσόμενο μενού SELECT GROUP στην επάνω αριστερή πλευρά της οθόνης, επιλέξτε το όνομα μιας ομάδας-στόχου.

Εμφανίζεται ένα γράφημα για την επιλεγμένη ομάδα.

- 3. Επιλέξτε ELECTRIC ή GAS.
- **4.** Επιλέξτε YEAR, MONTH ή DAY.
- 5. Επιλέξτε μια ώρα για την οποία θέλετε να προβάλετε τη συνολική κατανάλωση χρησιμοποιώντας το κουμπί
   () ή το κουμπί
- 6. Ελέγξτε τα δεδομένα της κατανάλωσης ενέργειας. Εάν μετακινήσετε το δείκτη του ποντικιού επάνω από το ραβδογράφημα, εμφανίζεται η ημερομηνία, η κατάσταση λειτουργίας και η κατανάλωση ενέργειας.
- 7. Εκτελέστε λήψη των δεδομένων κατανάλωσης ενέργειας.

Κάντε κλικ στο κουμπί DOWNLOAD.

Όταν ανοίξει το αναδυόμενο παράθυρο, καθορίστε τον προορισμό αποθήκευσης και αποθηκεύστε το.

Σημείωση

- Πατώντας το κουμπί COMPARE, μπορείτε να συγκρίνετε τα δεδομένα αυτού του έτους με τα δεδομένα του προηγούμενου έτους, όταν επιλέγετε YEAR.
- Το αρχείο λήψης περιέχει τα δεδομένα της επιλεγμένης ομάδας.

# Hot Water Amount History (Ιστορικό ποσότητας ζεστού νερού)

 Κάντε κλικ στην επιλογή HOT WATER AMOUNT HISTORY (ΙΣΤΟΡΙΚΟ ΠΟΣΟΤΗΤΑΣ ΖΕΣΤΟΥ ΝΕΡΟΥ) από τη γραμμή του μενού (HISTORY).

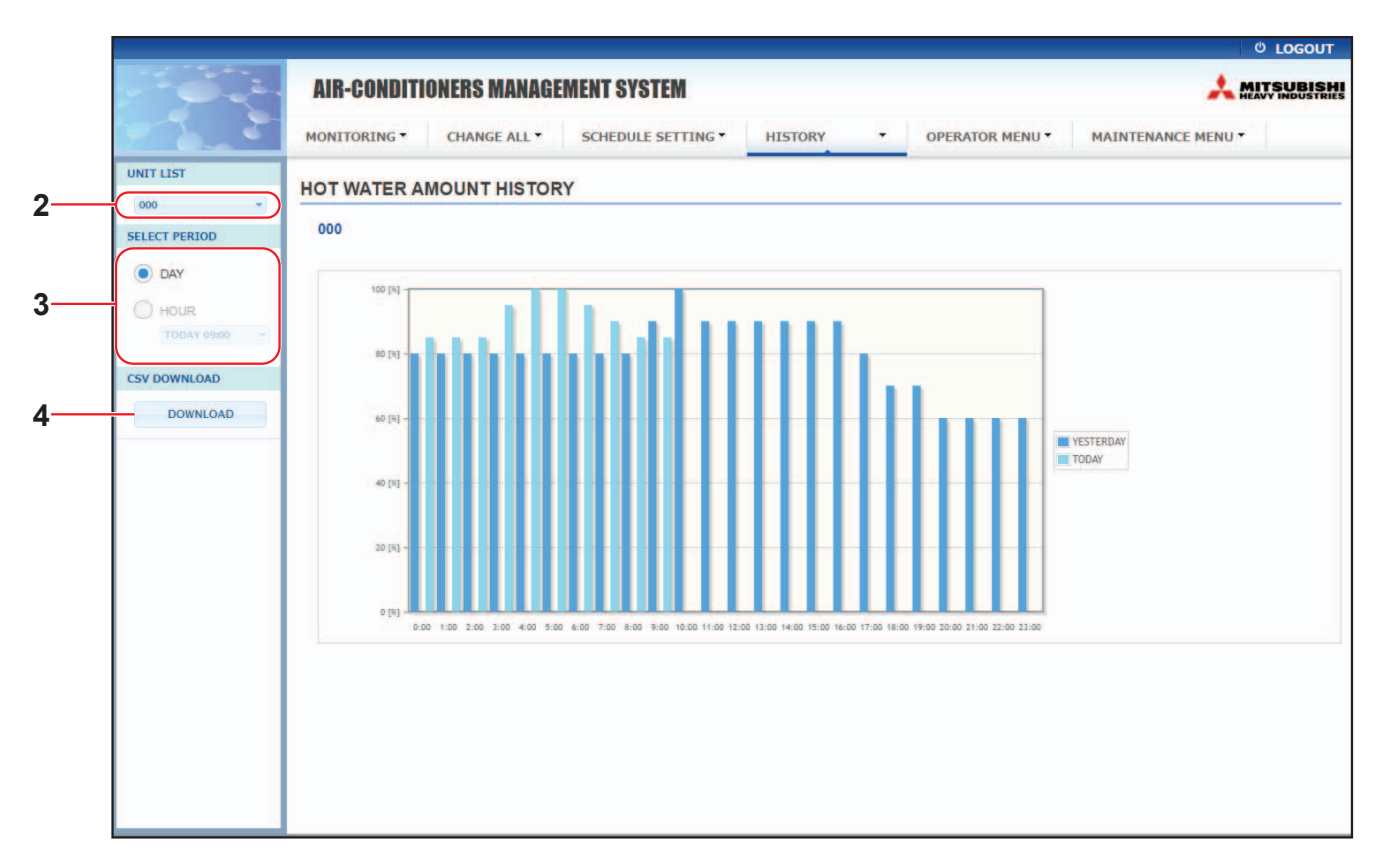

#### Οθόνη HOT WATER AMOUNT HISTORY (ΙΣΤΟΡΙΚΟ ΠΟΣΟΤΗΤΑΣ ΖΕΣΤΟΥ ΝΕΡΟΥ)

2. Επιλέξτε μια μονάδα-στόχο.

Από το αναπτυσσόμενο μενού UNIT LIST (ΚΑΤΑΛΟΓΟΣ ΜΟΝΑΔΩΝ) στην επάνω αριστερή πλευρά της οθόνης, επιλέξτε τον αριθμό μιας μονάδας-στόχου. Εμφανίζεται ένα γράφημα για την επιλεγμένη μονάδα.

**3.** Επιλέξτε DAY (ΗΜΕΡΑ) ή HOUR (ΩΡΑ).

Όταν επιλέξετε HOUR (ΩPA), επιλέξτε μια ώρα για την οποία θέλετε να δείτε στοιχεία.

4. Προχωρήστε στη λήψη των δεδομένων λειτουργίας.

Κάντε κλικ στο κουμπί DOWNLOAD (ΛΗΨΗ).

Όταν ανοίξει το αναδυόμενο παράθυρο, καθορίστε τον προορισμό αποθήκευσης και αποθηκεύστε το αρχείο.

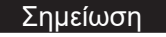

Το ληφθέν αρχείο περιέχει τα δεδομένα της ομάδας για την επιλεγμένη μονάδα.

# Μενού χειριστή

Από το μενού OPERATOR MENU μπορείτε να διαμορφώνετε τις ρυθμίσεις συστήματος για τους χειριστές. Σε αυτήν την οθόνη παρέχεται η δυνατότητα προβολής και διαμόρφωσης των ακόλουθων στοιχείων.

- GROUP DEFINITION (ΚΑΘΟΡΙΣΜΟΣ ΟΜΑΔΑΣ)
- OPERATOR SETTING (ΡΥΘΜΙΣΗ ΧΕΙΡΙΣΤΗ)
- GROUP USER SETTING
- DOWNLOAD MONTHLY DATA FILES (ΛΗΨΗ ΜΗΝΙΑΙΩΝ ΑΡΧΕΙΩΝ ΔΕΔΟΜΕΝΩΝ) (μόνο SC-SL4-BE2)
- SYSTEM INFORMATION (ΠΛΗΡΟΦΟΡΙΕΣ ΣΥΣΤΗΜΑΤΟΣ)

#### Καθορισμός ομάδας

Από την οθόνη GROUP DEFINITION (ΚΑΘΟΡΙΣΜΟΣ ΟΜΑΔΑΣ) μπορείτε να καθορίζετε και να διαμορφώνετε ομάδες. Για κάθε ομάδα εμφανίζεται η λίστα των ακόλουθων στοιχείων.

1. Επιλέξτε GROUP DEFINITION από τη γραμμή μενού (OPERATOR MENU).

| 🗟 🖅 🗖 GROUP DEFIN                         | ITION X   | + ~                        |                                                   |        |              |               | -        | - 0 ×      |   |
|-------------------------------------------|-----------|----------------------------|---------------------------------------------------|--------|--------------|---------------|----------|------------|---|
| $\leftrightarrow \rightarrow \circ \circ$ | 192.168.0 | 0.120/group_definition.asp |                                                   |        |              |               | *        | 声 12 13 …  |   |
|                                           |           |                            |                                                   |        |              |               |          | ර LOGOUT 🗠 |   |
|                                           | AIR-CO    | INDITIONERS MANA           | GEMENT SYSTEM                                     |        |              |               | 2        |            |   |
|                                           | MONITORIN | NG • CHANGE ALL •          | SCHEDULE SETTING  HISTORY                         | • OPER | RATOR MENU * | MAINTENANC    | E MENU * |            |   |
|                                           | GROUP     | DEFINITION                 |                                                   |        |              |               |          |            |   |
|                                           | GROUP     | LIST                       |                                                   |        |              |               |          |            |   |
|                                           |           |                            |                                                   |        |              |               |          |            |   |
|                                           |           |                            |                                                   | UNIT   | DEMAND       | ENERGY SAVING |          |            |   |
|                                           | 1         | 1                          | UNIT TYPE : AIR-CONDITIONER<br>FAN TYPE : 4-SPEED | 000    | LEVELI       | VALID         | +        |            | 2 |
|                                           |           |                            | LOUVER : VALID                                    |        |              |               |          |            | _ |
|                                           |           |                            | ALL COMMAND : VALID                               |        |              |               |          |            |   |
|                                           |           |                            |                                                   | UNIT   | DEMAND       | ENERGY SAVING |          |            |   |
|                                           | 2         | 001                        | UNIT TYPE : HMU                                   | * 001  | LEVEL1       | VALID         | +        |            |   |
|                                           |           |                            | ALL COMMAND : VALID                               |        |              |               |          |            |   |
|                                           |           |                            |                                                   | UNIT   | DEMAND       | ENERGY SAVING |          |            |   |
|                                           | 3         | 002                        | UNIT TYPE : Q-ton                                 | * 002  | -            | -             | +        |            |   |
|                                           |           |                            | ALL COMMAND : VALID                               |        |              |               |          |            |   |
|                                           |           |                            | ICON : D N                                        | UNIT   | DEMAND       | ENERGY SAVING |          |            |   |
|                                           |           |                            | UNIT TYPE : AIR-CONDITIONER                       | * 003  | LEVEL1       | VALID         |          |            |   |
|                                           | 4         | 003                        | FAN TYPE : 4-SPEED                                |        |              |               | *        |            |   |
|                                           |           |                            | LOUVER : VALID                                    |        |              |               |          |            |   |
|                                           |           |                            | ALL COMMAND : VALID                               |        |              |               |          |            |   |
|                                           |           |                            |                                                   | UNIT   | DEMAND       | ENERGY SAVING |          |            |   |
|                                           |           |                            | UNIT TYPE : AIR-CONDITIONER                       | * 004  | LEVEL1       | VALID         |          |            |   |
|                                           | 5         | 004                        | FAN TYPE : 4-SPEED                                |        |              |               | *        |            |   |
|                                           |           |                            | LOUVER : VALID                                    |        |              |               |          |            |   |
|                                           |           |                            | ALL COMMAND : VALID                               |        |              |               |          |            |   |
|                                           |           |                            |                                                   | UNIT   | DEMAND       | ENERGY SAVING |          |            |   |
|                                           |           |                            | UNIT TYPE : AIR-CONDITIONER                       | * 005  | LEVEL1       | VALID         |          | ~          |   |

#### Οθόνη GROUP DEFINITION (ΚΑΘΟΡΙΣΜΟΣ ΟΜΑΔΑΣ)

[Νο. (Αρ. ΕΠΙΠΕΔΟΥ)] [GROUP NAME (ΟΝΟΜΑ ΟΜΑΔΑΣ)] : Εμφανίζεται ο αριθμός ομάδας.

: Εμφανίζεται το όνομα της ομάδας-στόχου. Εάν δεν έχει καταχωρηθεί καμία ομάδα, αυτό το στοιχείο μένει κενό.

[REP.]

 Εμφανίζεται το σημάδι «\*» που υποδεικνύει την αντιπροσωπευτική μονάδα της ομάδας-στόχου.
 Οι πληροφορίες που εμφανίζονται στα στοιχεία λειτουργίας της ομάδας αναφέρονται στην αντιπροσωπευτική μονάδα, εκτός από τα στοιχεία λειτουργίας/διακοπής και σήματος

φίλτρου.

| [UNIT No. (Αρ. ΑΝΤΙΠΡΟΣΩΠΕΥΤΙΚΗΣ ΜΟΝΑΔΑΣ)] | : | Εμφανίζει τη λίστα των α<br>στην ομάδα στόχου.                                                                                           | ριθμών των μονάδων που ανήκουν                                                                                                    |
|--------------------------------------------|---|----------------------------------------------------------------------------------------------------|----------------------------------------------------------------------------------------------------|
| [DEMAND]                                   | : | Εμφανίζεται το επίπεδο ε<br>εισάγεται ένα σήμα ζήτηα                                                                                     | επεξεργασίας (LEVEL1, 2 ή 3) όταν<br>σης.                                                                                                    |
|                                            |   | (Για λεπτομέρειες σχετικά με τ<br>της κονσόλας κεντρικού ελέγχ                                                                           | η ζήτηση, ανατρέξτε στο Εγχειρίδιο χρήσης<br>ου SL4).                                                                                                    |
| [ALL COMMAND]                              | : | Σας ζητείται να καθορίσε<br>ρυθμίσεις. 🏠 σελίδα 17                                                                                       | τε εάν θα εφαρμοστούν ομαδικές<br>,                                                                                                    |
|                                            |   | VALID (ENEPFO)                                                                                                    | Εφαρμόζονται ομαδικές ρυθμίσεις                                                                                                    |
|                                            |   | INVALID (ANENEPFO)                                                                                                    | Δεν εφαρμόζονται ομαδικές<br>ρυθμίσεις                                                                                                    |
| [FAN TYPE]                                 | : | Εμφανίζεται ο τύπος ανε<br>2-speed(Hi-Lo), 3-speed                                                                                       | μιστήρα (1-speed, 2-speed(Hi-Me),<br>ή 4-speed) για την ομάδα-στόχο.                                                                                          |
| [LOUVER]                                   | : | Εμφανίζονται οι ενδείξεις<br>στην ομάδα-στόχο.                                                                                           | VALID ή INVALID για τις περσίδες                                                                                                    |
|                                            |   | VALID (ENEPFO)                                                                                                    | Ομάδα στην οποία μπορεί να<br>ρυθμιστεί η θέση για τον αέρα                                                                                                   |
|                                            |   | INVALID (ANENEPFO)                                                                                                    | Ομάδα στην οποία δεν μπορεί να<br>ρυθμιστεί η θέση για τον αέρα                                                                                               |
| [TYPE]                                     | : | Εμφανίζεται ο τύπος μον<br>μονάδα), Other (Άλλο), Η<br>Όταν επιλέγετε "Other", &<br>κατάσταση λειτουργίας, τ<br>ανεμιστήρα και την κατεί | άδων (Air-Conditioner (Κλιματιστική<br>łMU ή Q-ton) για την ομάδα-στόχο.<br>δεν θα μπορείτε να ορίσετε την<br>η ρύθμιση θερμοκρασίας, τον<br>ιθυνση του αέρα. |
| [ICON]                                     | : | Εμφανίζεται το εικονίδιο                                                                                                    | για την ομάδα-στόχο.                                                                                                    |
| [ENERGY SAVING]                            | : | Εμφανίζονται οι ενδείξεις<br>εξοικονόμηση ενέργειας                                                                                      | VALID ή INVALID για την<br>στην ομάδα-στόχο.                                                                                                    |

#### Σημείωση

- Ως εργοστασιακή προεπιλογή, κάθε μονάδα είναι εκ των προτέρων καταχωρημένη σε μία ομάδα. Για να καταχωρίσετε μια μονάδα σε άλλη ομάδα, διαγράψτε πρώτα την υπάρχουσα καταχώριση και, στη συνέχεια, καταχωρίστε την σε άλλη ομάδα.
- Ως εργοστασιακή ρύθμιση, τα ονόματα ομάδων εμφανίζονται με διαδοχικούς αριθμούς, όπως «001,002,003,...».
- Οι αριθμοί των μονάδων εμφανίζονται με διαφορετικά ονόματα, ανάλογα με τις μεθόδους επικοινωνίας.
   Παράδειγμα κατά τη ρύθμιση προηγούμενου SL: 1-00 (Ap. Superlink διεύθυνση εσωτερικής μονάδας)
   Παράδειγμα κατά τη ρύθμιση νέου SL: 005 (Διεύθυνση εσωτερικής μονάδας)

#### [Για επεξεργασία του καθορισμού ομάδας]

2. Επιλέξτε μια ομάδα προς επεξεργασία.

Στην οθόνη GROUP DEFINITION (ΚΑΘΟΡΙΣΜΟΣ ΟΜΑΔΑΣ), κάντε κλικ στο κουμπί <u>μιας</u> ομάδας που θέλετε να επεξεργαστείτε. Εμφανίζεται η ακόλουθη οθόνη, όπου προβάλλεται η λίστα με τις πληροφορίες σχετικά με τις μονάδες που είναι καταχωρημένες στην ομάδα-στόχο.

| GROUP NAM   | : 1      |           |        |    |    |
|-------------|----------|-----------|--------|----|----|
| UNIT TYP    | AIR-CO   | NDITIONER |        |    |    |
| ICON        | I: 🔲 O   | N -       |        |    |    |
| FAN TYP     | : 4-SPEE | D *       |        |    |    |
| LOUVER      | I: VALI  | INVALID   |        |    |    |
| ALL COMMANE | VALI     | INVALID   |        |    | -3 |
| REP. UNIT   | 000 :1   | -         |        |    |    |
|             | MAND     | ENERGY S  | AVING  | =8 |    |
| 000 LEVE    | u •      | VALID     | IVALID |    |    |
|             |          |           |        |    |    |
|             |          |           |        |    |    |
|             |          |           |        |    |    |

Οθόνη GROUP DEFINITION DETAILS (ΛΕΠΤΟΜΕΡΕΙΕΣ ΚΑΘΟΡΙΣΜΟΥ ΟΜΑΔΑΣ)

# Εισαγάγετε νέες ρυθμίσεις.

| . Εισαγάγετε νεες ρυθμισεις.<br>Εισανάνετε ή επιλέετε νέα ούθυιση. Πα | зоr                                                                                                    | νεται η δυινατότητα διαυ                                                                               | όρφωσης των ακόλομθων στοιχείων                                                                                                    |  |  |  |  |
|-----------------------------------------------------------------------|----------------------------------------------------------------------------------------------------|----------------------------------------------------------------------------------------------------|----------------------------------------------------------------------------------------------------|--|--|--|--|
|                                                                       |                                                                                                    | Πληκτοολογήστε ένα όν                                                                                  | γομα με έως 16 γαρακτήρες ενός byte (Το                                                                                                   |  |  |  |  |
|                                                                       |                                                                                                    | όνομα πρέπει να είναι μοναδικό και να μη συμπίπτει με ονόματα<br>άλλων ομάδων).                        |                                                                                                    |  |  |  |  |
| [UNIT TYPE]                                                           | Επιλέξτε τον τύπο μονάδας (Air-Conditioner (Κλιματιστική μονάδα), Other (Άλλο), HMU ή Q-ton) για την ομάδα-στόχο.<br>Όταν επιλέγετε "Other", δεν θα μπορείτε να ορίσετε την κατάστα λειτουργίας, τη ρύθμιση θερμοκρασίας, τον ανεμιστήρα και την κατεύθυνση του αέρα. |                                                                                                    |                                                                                                    |  |  |  |  |
| [ICON]                                                                | :                                                                                                    | Επιλέξτε το εικονίδιο για                                                                              | α την ομάδα-στόχο.                                                                                                    |  |  |  |  |
| [FAN TYPE]                                                            | :                                                                                                    | Επιλέξτε τον τύπο ανεμ<br>2-speed(Hi-Lo), 3-spee<br>της ομάδας HMU και Q                               | ιστήρα (1-speed, 2-speed(Hi-Me),<br>d ή 4-speed) για την ομάδα-στόχο (πλην<br>-ton).                                                      |  |  |  |  |
| [LOUVER]                                                              | :                                                                                                    | Επιλέξτε VALID ή INVA<br>(πλην της ομάδας HMU                                                          | LID για τις περσίδες στην ομάδα-στόχο<br>Ι και Q-ton).                                                                                    |  |  |  |  |
|                                                                       |                                                                                                    | VALID (ENEPFO)                                                                                         | Ομάδα στην οποία μπορεί να ρυθμιστεί η<br>θέση για τον αέρα                                                                               |  |  |  |  |
|                                                                       |                                                                                                    | INVALID (ANENEPFO)                                                                                     | Ομάδα στην οποία δεν μπορεί να<br>ρυθμιστεί η θέση για τον αέρα                                                                           |  |  |  |  |
| [ALL COMMAND]                                                         | :                                                                                                    | Παρέχεται η δυνατότητα<br>ρυθμίσεων. 👉 σελίδα                                                          | καθορισμού της εφαρμογής ή όχι ομαδικών<br>17                                                                                             |  |  |  |  |
|                                                                       |                                                                                                    | VALID (ENEPFO)                                                                                         | Εφαρμόζονται ομαδικές ρυθμίσεις                                                                                                    |  |  |  |  |
|                                                                       |                                                                                                    | INVALID (ANENEPFO)                                                                                     | Δεν εφαρμόζονται ομαδικές ρυθμίσεις                                                                                                    |  |  |  |  |
| [REP. UNIT]                                                           | :                                                                                                    | Επιλέξτε το κουμπί επιλ<br>ορίσετε ως αντιπροσωτ                                                       | λογής της μονάδας την οποία θέλετε να<br>τευτική μονάδα.<br>Σύσε της ομάδας αναφάρουται στην                                              |  |  |  |  |
|                                                                       |                                                                                                    | αντιπροσωπευτική μονα<br>λειτουργίας/διακοπής κα                                                       | αίδα, εκτός από τις πληροφορίες<br>αι συμβόλου φίλτρου.                                                                                   |  |  |  |  |
| [UNIT]                                                                | :                                                                                                    | Εμφανίζεται ο αριθμός                                                                                  | της μονάδας.                                                                                                    |  |  |  |  |
| [DEMAND (ZHTHΣH)]                                                     | :                                                                                                    | Εμφανίζεται το επίπεδο<br>εισάγεται ένα σήμα ζήτη<br>(Για λεπτομέρειες σχετιι<br>χρήσης της κονσόλας κ | επεξεργασίας (LEVEL1, 2 ή 3) όταν<br>γσης (πλην της ομάδας Q-ton).<br>κά με τη ζήτηση, ανατρέξτε στο Εγχειρίδιο<br>εντρικού ελέγχου SL4). |  |  |  |  |
| [ENERGY SAVING]                                                       | :                                                                                                    | Επιλέξτε VALID ή INVA<br>ομάδα-στόχο (πλην της                                                         | LID για την εξοικονόμηση ενέργειας στην<br>ομάδας Q-ton).                                                                                 |  |  |  |  |

#### 4. Εφαρμόστε νέα ρύθμιση

Κάντε κλικ στο κουμπί SET (ΡΥΘΜΙΣΗ) στην κάτω δεξιά πλευρά της οθόνης. Με αυτήν την ενέργεια εφαρμόζονται οι αλλαγμένες ρυθμίσεις.

# Group User Setting (Ρύθμιση χρήστη ομάδας)

Από αυτήν την οθόνη μπορείτε να καθορίσετε το αναγνωριστικό και τον κωδικό πρόσβασης του χρήστη ομάδας, τα οποία θα χρησιμοποιούνται για τη σύνδεση στο διαδικτυακό σύστημα. Όταν εμφανίζεται αυτή η οθόνη, προβάλλονται οι τρέχουσες ρυθμίσεις στα πεδία USER ID και PASSWORD.

1. Επιλέξτε GROUP USER SETTING από τη γραμμή μενού (OPERATOR MENU).

| AID CONDITIONS   | DE MANAGEMENT CY    | CTEM              |               |                        |   |
|------------------|---------------------|-------------------|---------------|------------------------|---|
| AIN-GUNDITIONE   | INS MANAGEMENT ST   | SIEM              |               |                        | - |
| MONITORING * CHA | ANGE ALL * SCHEDULE | SETTING * HISTORY | OPERATOR MENI | J * MAINTENANCE MENU * |   |
| GROUP USER SET   | TING                |                   |               |                        |   |
| GROUP USER LIST  |                     |                   |               |                        |   |
| No. USER ID      | GROUPS EDIT         |                   |               |                        |   |
| 1 GROUP1         | • (-)-              | <u> </u>          |               |                        |   |
| 2 GROUP2         | •                   | _                 |               |                        |   |
| 3 GROUP3         | 0                   |                   |               |                        |   |
| 4 GROUP4         | 0                   |                   |               |                        |   |
| 5 GROUP5         | 0                   |                   |               |                        |   |
| 6 GROUP6         | 0                   |                   |               |                        |   |
| 7 GROUP7         | 0                   |                   |               |                        |   |
| 8 GROUPS         | 0                   |                   |               |                        |   |
| 9 GROUP9         | 0                   |                   |               |                        |   |
| 10 GROUP10       | 0                   |                   |               |                        |   |
| 11 GROUP11       | •                   |                   |               |                        |   |
| 12 GROUP12       | 0                   |                   |               |                        |   |
| 13 GROUP13       | 0                   |                   |               |                        |   |
| 14 GROUP14       | 0                   |                   |               |                        |   |
| 15 GROUP15       | •                   |                   |               |                        |   |
| 16 GROUP16       | •                   |                   |               |                        |   |
| 17 GROUP17       |                     |                   |               |                        |   |
| 10 GROUP18       |                     |                   |               |                        |   |
|                  |                     |                   |               |                        |   |
| 20 0R00P20       |                     |                   |               |                        |   |

#### <u>Οθόνη GROUP USER SETTING</u>

2. Εισαγάγετε νέες ρυθμίσεις.

Κάντε κλικ στο κουμπί 🥓 του χρήστη ομάδας που θέλετε να τροποποιήσετε.

| GROUP USER DETAILS | ×        |      |
|--------------------|----------|------|
| USER ID : GROUP1   |          | 2    |
| PASSWORD : 123456  |          | -3   |
|                    | SET -    | -4   |
| Oθóvn GROUF        | USER DET | AILS |

3. Εισαγάγετε μια νέα ρύθμιση σε κάθε στοιχείο.

Μπορείτε να χρησιμοποιήσετε έως 16 αλφαριθμητικούς χαρακτήρες ενός byte για το αναγνωριστικό και έως 8 αλφαριθμητικούς χαρακτήρες ενός byte για τον κωδικό πρόσβασης. 4. Εφαρμόστε την αλλαγμένη ρύθμιση.

Κάντε κλικ στο κουμπί SET στο κάτω μέρος της οθόνης. Με αυτήν την ενέργεια εφαρμόζονται οι αλλαγμένες ρυθμίσεις.

#### Σημείωση

Δεν μπορούν να οριστούν οι ίδιοι χαρακτήρες για περισσότερα από ένα αναγνωριστικά.

#### • Ρύθμιση χειριστή

Από αυτήν την οθόνη μπορείτε να καθορίσετε το αναγνωριστικό και τον κωδικό πρόσβασης του χειριστή, τα οποία θα χρησιμοποιούνται για τη σύνδεση στο διαδικτυακό σύστημα. Όταν εμφανίζεται αυτή η οθόνη, προβάλλονται στα πεδία ID και PASSWORD (ΚΩΔΙΚΟΣ ΠΡΟΣΒΑΣΗΣ) οι τρέχουσες ρυθμίσεις.

1. Επιλέξτε OPERATOR SETTING από τη γραμμή μενού (OPERATOR MENU).

|                                                     | etting × + ~                                                                                                    |    | -    | 5 >   | <  |
|-----------------------------------------------------|----------------------------------------------------------------------------------------------------|----|------|-------|----|
| $\leftrightarrow$ $\rightarrow$ O $\Leftrightarrow$ | ○         192.168.0.120/operator_setting.asp                                                                           | ź≡ | h    | B .   | •• |
|                                                     | AIR-CONDITIONERS MANAGEMENT SYSTEM MONITORING* CHANGE ALL* SCHEDULE SETTING* HISTORY * OPERATOR MENU* MAINTENANCE MENU |    | MIJS | UBISH | 1  |
|                                                     | OPERATOR SETTING                                                                                                    |    |      |       | _  |
|                                                     | ID:     OPERATOR       PASSWORD:     122456       SET     3                                                            |    |      |       |    |

#### Οθόνη OPERATOR SETTING (ΡΥΘΜΙΣΗ ΧΕΙΡΙΣΤΗ)

2. Εισαγάγετε νέες ρυθμίσεις.

Εισαγάγετε μια νέα ρύθμιση σε κάθε στοιχείο. Μπορείτε να χρησιμοποιήσετε έως 16 αλφαριθμητικούς χαρακτήρες ενός byte για το αναγνωριστικό και έως 8 αλφαριθμητικούς χαρακτήρες ενός byte για τον κωδικό πρόσβασης.

3. Εφαρμόστε την αλλαγμένη ρύθμιση.

Κάντε κλικ στο κουμπί SET (ΡΥΘΜΙΣΗ) στο κάτω μέρος της οθόνης. Με αυτήν την ενέργεια εφαρμόζονται οι αλλαγμένες ρυθμίσεις.

## Download Monthly Data Files (µóvo SC-SL4-BE2)

Από την οθόνη DOWNLOAD MONTHLY DATA FILES (ΛΗΨΗ ΜΗΝΙΑΙΩΝ ΑΡΧΕΙΩΝ ΔΕΔΟΜΕΝΩΝ) μπορείτε να πραγματοποιείτε λήψη των δεδομένων υπολογισμών. Παρέχεται η δυνατότητα λήψης των δεδομένων υπολογισμών των τελευταίων 12 μηνών, συμπεριλαμβανομένων των δεδομένων του τρέχοντος μήνα.

1. Επιλέξτε DOWNLOAD MONTHLY DATA FILES από τη γραμμή μενού (OPERATOR MENU).

| AIR-CONDITIONERS MANAGE      | MENT SYSTEM                      |                                 |
|------------------------------|----------------------------------|---------------------------------|
| MONITORING * CHANGE ALL *    | SCHEDULE SETTING * HISTORY * OPE | RATOR MENU * MAINTENANCE MENU * |
| DOWNLOAD MONTHLY DATA        | FILES                            |                                 |
| CONFIGURATION FILE           | MONTHLY DATA FILE                |                                 |
| SI4n SLconfig.bin : DOWNLOAD | 02 / 2021 : DOWNLOAD 3           |                                 |
|                              | 01/2021: DOWNLOAD                |                                 |
|                              | 12 / 2020 : DOWNLOAD             |                                 |
|                              | 11 / 2020 : DOWNLOAD             |                                 |
|                              | 10 / 2020 : DOWNLOAD             |                                 |
|                              | 09 / 2020 : DOWNLOAD             |                                 |
|                              | 08 / 2020 : DOWNLOAD             |                                 |
|                              | 07 / 2020 : DOWNLOAD             |                                 |
|                              | 06 / 2020 : DOWNLOAD             |                                 |
|                              | 05 / 2020 : DOWNLOAD             |                                 |
|                              | 04 / 2020 : DOWNLOAD             |                                 |
|                              | 03 / 2020 : DOWNLOAD             |                                 |

2. Πραγματοποιήστε λήψη του αρχείου διαμόρφωσης.

Παρέχεται η δυνατότητα λήψης των τελευταίων δεδομένων διαμόρφωσης ομάδων. Κάντε κλικ στο κουμπί DOWNLOAD (ΛΗΨΗ) του πεδίου CONFIGURATION FILE (ΑΡΧΕΙΟ ΔΙΑΜΟΡΦΩΣΗΣ ΡΥΘΜΙΣΕΩΝ). Όταν ανοίξει το αναδυόμενο παράθυρο, καθορίστε τον προορισμό αποθήκευσης και αποθηκεύστε το.

3. Πραγματοποιήστε λήψη του μηνιαίου αρχείου δεδομένων υπολογισμών.

Στο πεδίο MONTHLY DATA FILES (ΜΗΝΙΑΙΑ ΑΡΧΕΙΑ ΔΕΔΟΜΕΝΩΝ), κάντε κλικ στο κουμπί DOWNLOAD (ΛΗΨΗ) του μήνα-στόχου.

Όταν ανοίξει το αναδυόμενο παράθυρο, καθορίστε τον προορισμό αποθήκευσης και αποθηκεύστε το.

#### Σημείωση

Το αρχείο που έχει ληφθεί κατά την παραπάνω διαδικασία μπορεί να προβληθεί μέσω του λογισμικού υπολογισμού δεδομένων υπολογισμών (βοηθητική εφαρμογή SL4-BE2). Το λογισμικό υπολογισμού δεδομένων υπολογισμών παρέχεται μόνο με τις μονάδες SC-SL4-BE2.

## • Πληροφορίες συστήματος

Από την οθόνη SYSTEM INFORMATION μπορείτε να προβάλετε τις πληροφορίες συστήματος αυτού του προϊόντος. Σε αυτήν την οθόνη εμφανίζονται οι ακόλουθες πληροφορίες.

1. Επιλέξτε SYSTEM INFORMATION από τη γραμμή μενού (OPERATOR MENU).

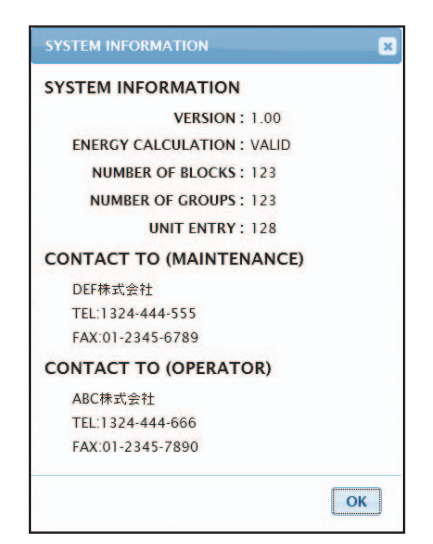

Οθόνη SYSTEM INFORMATION (ΠΛΗΡΟΦΟΡΙΕΣ ΣΥΣΤΗΜΑΤΟΣ)

#### VERSION

Εμφανίζεται η έκδοση του συστήματος διαχείρισης το οποίο χρησιμοποιείται τη δεδομένη χρονική στιγμή.

ENERGY CALCULATION Εμφανίζεται η ένδειξη VALID. (SC-SL4-BE2 μόνο)

NUMBER OF BLOCKS Εμφανίζεται ο αριθμός των περιοχών που είναι καταχωρημένες τη δεδομένη χρονική στιγμή.

NUMBER OF GROUPS (ΑΡΙΘΜΟΣ ΟΜΑΔΩΝ) Εμφανίζεται ο αριθμός των ομάδων που είναι καταχωρημένες εκείνη τη στιγμή.

UNIT ENTRY (ΚΑΤΑΧΩΡΗΣΗ ΜΟΝΑΔΑΣ) Εμφανίζεται ο αριθμός της μονάδας που ανήκει στις ομάδες οι οποίες είναι καταχωρημένες εκείνη τη στιγμή.

CONTACT (ΕΠΙΚΟΙΝΩΝΙΑ) ΤΟ

Εμφανίζονται τα στοιχεία επικοινωνίας για τη συντήρηση και το χειριστή αυτού του προϊόντος.

### Αποσύνδεση

Για να αποσυνδεθείτε από αυτό το σύστημα μετά τη σύνδεσή σας, κάντε κλικ στην επιλογή LOGOUT στην επάνω δεξιά πλευρά της οθόνης.

Όταν αποσυνδεθείτε, εμφανίζεται η οθόνη σύνδεσης.

# Χρήση του ΜΑΙΝΤΕΝΑΝCE ΜΕΝU

Η οθόνη MAINTENANCE MENU παρέχεται για τους αντιπροσώπους και τους εξειδικευμένους επαγγελματίες που είναι υπεύθυνοι για τη συντήρηση των μονάδων κεντρικού ελέγχου. Όταν συνδέεστε με το αναγγωριστικό κανογικού χειοιστή, δεν σας επιτοέπεται η χρήση της οθόνης

Όταν συνδέεστε με το αναγνωριστικό κανονικού χειριστή, δεν σας επιτρέπεται η χρήση της οθόνης MAINTENANCE MENU.

# Παρακολούθηση δεδομένων λειτουργίας

Μπορείτε να παρακολουθείτε τα δεδομένα λειτουργίας της εσωτερικής και της εξωτερικής μονάδας.

1. Κάντε κλικ στο OPERATION DATA MONITORING στην οθόνη MAINTENANCE ΜΕΝU από τη γραμμή μενού.

| AIR-CONDITIONERS MANAGEMENT SYSTEM |                   |            |                        |          |         |                         |            |            |              |   |  |
|------------------------------------|-------------------|------------|------------------------|----------|---------|-------------------------|------------|------------|--------------|---|--|
|                                    |                   | MONITORING | G • CHANGE ALL •       | SCHEDULE | SETTING | HISTORY .               | OPERATOR M | ENU - MAIN | TENANCE MENU |   |  |
|                                    | UNIT TYPE         |            |                        |          |         |                         |            |            |              | _ |  |
| 4                                  | AIR-CONDITIONER - | OPERATI    | ON DATA MONITORIN      | IG       |         |                         |            |            |              |   |  |
|                                    | CSV DOWNLOAD      |            |                        |          |         |                         |            |            |              |   |  |
| +                                  | DOWNLOAD          |            |                        |          | _       |                         |            |            |              |   |  |
|                                    |                   |            |                        |          |         | OUTDOOR UNIT:           |            |            |              |   |  |
|                                    |                   | 1          | RUN/STOP :             |          | 1       | COMPRESSOR Hz1:         | Hz         |            |              |   |  |
|                                    |                   | 2          | OPERATION MODE :       |          | 2       | COMPRESSOR Hz2:         | Hz         |            |              |   |  |
|                                    |                   | 3          | SET TEMP. :            | deg C    | 3       | OUTDOOR AIR TEMP. :     | deg C      |            |              |   |  |
|                                    |                   | 4          | SET FAN SPEED :        |          | 4       | OU HEAT EXCH. TEMP.1 :  | deg C      |            |              |   |  |
|                                    |                   | 5          | REQUIRED Hz :          | Hz       | 5       | OU HEAT EXCH. TEMP.2 :  | deg C      |            |              |   |  |
|                                    |                   | 6          | RETURN AIR TEMP. :     | deg C    | 6       | OU HEAT EXCH. TEMP.3 :  | deg C      |            |              |   |  |
|                                    |                   | 7          | IU EEV OPENING :       | Pulse    | 7       | OU HEAT EXCH. TEMP.4 :  | deg C      |            |              |   |  |
|                                    |                   | 8          | IU HEAT EXCH. TEMP.1 : | deg C    | 8       | DISCHARGE PIPE TEMP.1 : | deg C      |            |              |   |  |
|                                    |                   | 9          | IU HEAT EXCH. TEMP.2 : | deg C    | 9       | DISCHARGE PIPE TEMP.2 : | deg C      |            |              |   |  |
|                                    |                   | 10         | IU HEAT EXCH. TEMP.3 : | deg C    | 10      | COMP BOTTOM TEMP.1 :    | deg C      |            |              |   |  |
|                                    |                   |            |                        |          | 11      | COMP BOTTOM TEMP.2 :    | deg C      |            |              |   |  |
|                                    |                   |            |                        |          | 12      | HIGH PRESSURE :         | MPa        |            |              |   |  |
|                                    |                   |            |                        |          | 13      | LOW PRESSURE :          | MPa        |            |              |   |  |

#### Οθόνη OPERATION DATA MONITORING

 Επιλέξτε τη Indoor Unit address (Διεύθυνση εσωτερικής μονάδας) ή/και Outdoor Unit address (Διεύθυνση εξωτερικής μονάδας).

Ορίζονται οι επιλεγμένες μονάδες.

Για να αλλάξετε έναν τύπο ομάδας, κάντε κλικ στο «4» πιο πάνω.

#### <Για αποθήκευση των δεδομένων>

Κάντε κλικ στο κουμπί DOWNLOAD.
 Τα δεδομένα των επιλεγμένων μονάδων αποθηκεύονται.

# Αντιμετώπιση προβλημάτων

| Ξεχάσατε τη διεύθυνση ΙΡ                                                                            |                                                                                                    |  |  |  |  |
|----------------------------------------------------------------------------------------------------|----------------------------------------------------------------------------------------------------|--|--|--|--|
| Ξεχάσατε τη διεύθυνση IP, πραγματοποιήσατε<br>εσφαλμένη ρύθμιση                                     | Ανατρέξτε στη ρύθμιση της κονσόλας κεντρικού<br>ελέγχου SL4.                                                                                                    |  |  |  |  |
| Ξεχάσατε τα αναγνωριστικά στοιχεία/τον κωδικό<br>πρόσβασης                                          |                                                                                                    |  |  |  |  |
| Παρουσιάζεται σφάλμα σύνδεσης                                                                       | Ελέγξτε εάν η διεύθυνση που εισαγάγατε είναι σωστή.<br>Κάντε κλικ στο κουμπί «Ανανέωση» του<br>προγράμματος Internet Explorer. Εάν το πρόβλημα<br>δεν διορθωθεί με αυτήν την ενέργεια, επανεκκινήστε<br>το πρόγραμμα Internet Explorer. |  |  |  |  |
| Ο Η/Υ παρακολούθησης «κολλάει» κάθε λίγους μήνες.                                                   | Επανεκκινείτε το πρόγραμμα Internet Explorer<br>τακτικά.                                                                                                    |  |  |  |  |
| Οι λειτουργίες στην οθόνη εμφανίζονται κανονικά,<br>αλλά η ίδια η μονάδα δεν λειτουργεί.            | Ελέγξτε εάν έχετε ορίσει εικονικό τρόπο λειτουργίας.<br>Ελέγξτε τη ρύθμιση της κονσόλας κεντρικού ελέγχου<br>SL4.                                                                                                    |  |  |  |  |
| Δεν είναι δυνατή η αλλαγή των ρυθμίσεων<br>θερμοκρασίας<br>(10 °C σε 17,5 °C και 30,5 °C σε 35 °C). | Σε κάποιες κλιματιστικές μονάδες ενδέχεται να μην<br>επιτρέπεται η αλλαγή των ρυθμίσεων θερμοκρασίας.<br>Για συμβουλές, επικοινωνήστε με τον αντιπρόσωπο<br>της περιοχής σας.                                                           |  |  |  |  |
| Η προγραμματισμένη λειτουργία δεν εκτελείται                                                        | Ελέγξτε εάν έχουν διαμορφωθεί σωστά οι ρυθμίσεις προγράμματος (πρόγραμμα ημέρας και αναλυτικό ημερήσιο πρόγραμμα).                                                                                                    |  |  |  |  |

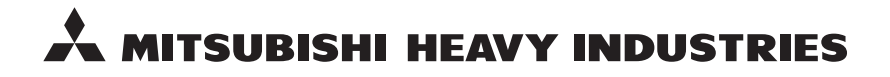

#### MITSUBISHI HEAVY INDUSTRIES THERMAL SYSTEMS, LTD.

2-3 Marunouchi 3-chome, Chiyoda-ku, Tokyo 100-8332, Japan http://www.mhi-mth.co.jp

#### MITSUBISHI HEAVY INDUSTRIES AIR-CONDITIONING EUROPE, LTD.

5 The Square, Stockley Park, Uxbridge, Middlesex, UB11 1ET, United Kingdom Tel: +44-333-207-4072 Fax:+44-333-207-4089 http://www.mhiae.com

#### MHIAE SERVICES B.V.

(Wholly-owned subsidiary of MITSUBISHI HEAVY INDUSTRIES AIR-CONDITIONING EUROPE, LTD.) Herikerbergweg 238, Luna ArenA, 1101 CM Amsterdam, Netherlands P.O.Box 23393 1100 DW Amsterdam, Netherlands Tel : +31-20-406-4535 http://www.mhiaeservices.com/

#### MITSUBISHI HEAVY INDUSTRIES AIR-CONDITIONERS AUSTRALIA, PTY. LTD.

Block E, 391 Park Road, Regents Park, NSW, 2143 PO BOX 3167, Regents Park, NSW, 2143 Tel: +61-2-8774-7500 Fax: +61-2-8774-7501 http://www.mhiaa.com.au

#### MITSUBISHI HEAVY INDUSTRIES - MAHAJAK AIR CONDITIONERS CO., LTD.

220 Soi Chalongkrung 31, Kwang Lamplatiew, Khet Lad Krabang, Bangkok 10520, Thailand Te1: +66-2-326-0401 Fax: +66-2-326-0419 http://www.maco.co.th/